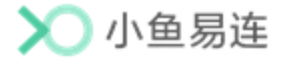

# 小鱼易连教学管理平台

# 管理员使用指南

小鱼易连专有和保密信息 版权所有©北京小鱼易连科技有限公司

# 文档说明

教学管理平台是小鱼易连为教育机构提供的功能齐全、高效、安全 的运维工具,管理员可对云课堂进行全方位运维管理,包括组织管 理、教学管理、资源管理等。

本文档介绍了课程管理员在小鱼易连教学管理平台的常用操作,为其提供帮助和指南。

# 读者对象

本文档适用于下列人员阅读:

- ▶ 管理员
- ▶ 教师
- ▶ 技术支持人员

|   |                  |                                                                 | 目                           | 录        |
|---|------------------|-----------------------------------------------------------------|-----------------------------|----------|
| 1 | 开通教学             | 学管理平台                                                           |                             |          |
| 2 | 登录教会             | 学管理平台                                                           |                             |          |
| 3 | 基础数据             | 居配置                                                             |                             | 5        |
|   | 3.1 配置           | 置学段                                                             |                             |          |
|   | 3.2 配置           | 置学科                                                             |                             |          |
|   | 3.3 配置           | 量教材版本                                                           |                             | 7        |
| 4 | 组织管理             | 里                                                               |                             |          |
|   | 4.1 组织           | 只架构管理                                                           |                             |          |
|   | 4.2 终端           | 端管理                                                             |                             |          |
|   | 4.2.1            | 添加终端                                                            | •••••                       |          |
|   | 4.2.2            | 功能配置                                                            |                             |          |
|   | 4.2.3            | 其他功能                                                            |                             |          |
|   | 4.3 教师           | 币管理                                                             |                             |          |
|   | 4.3.1            | 添加教师                                                            |                             |          |
|   | 4.3.2            | 其他功能                                                            | •••••                       |          |
|   | 4.4 学生           | 三管理                                                             |                             |          |
|   | 4.4.1            | 添加学生                                                            |                             |          |
|   | 4.4.2            | 积分管理                                                            |                             |          |
|   | 4.4.3            | 其他功能                                                            |                             |          |
|   | 4.5 可见           | 见规则设置                                                           | •••••                       |          |
|   | 4.6 角色           | 色管理                                                             | •••••                       |          |
|   | 4.6.1            | 新建角色                                                            | •••••                       |          |
| _ | 4.6.2            | 配置角色                                                            |                             |          |
| 5 | 教学管地             |                                                                 |                             |          |
|   | 5.1 课档           | 宦官坦                                                             |                             |          |
|   | 5. 1. 1          | 新建保程                                                            | ••••                        |          |
|   | 5.1.2            | 切能配直                                                            | ••••                        |          |
|   | 5.1.3            | 守出保住列衣.                                                         | • • • • • • • • • • • • • • |          |
|   | 0.2              | 目 当 則 床 住 · · · · ·<br>日 司 仕 吉 润 印                              |                             |          |
|   | 5.5 官地<br>5.4 勤労 | E L 结 宋 床 住 • • •                                               |                             |          |
|   | 54 叙子            | - 巡床<br>: 巡                                                     | •••••                       |          |
|   | 5.4.1<br>5.1.9   | 巡旬 <u></u> 約 <sup>1</sup> 11 11 11 11 11 11 11 11 11 11 11 11 1 | •••••                       | ۵۵<br>کو |
|   | 5 4 3            | 本看巡课记录                                                          | • • • • • • • • • • • • • • | ۸۵       |
|   | 55课              | 呈有 一次 心水,                                                       | •••••                       | 41       |
|   |                  |                                                                 |                             |          |

|    | 5.6 云课堂管理     | 44 |
|----|---------------|----|
|    | 5.6.1 新建云课堂   | 44 |
|    | 5.6.2 功能配置    | 46 |
| 6  | 教研管理          | 48 |
|    | 6.1 备课管理      | 48 |
|    | 6.2 评课管理      | 50 |
|    | 6.2.1 新建评课活动  | 50 |
|    | 6.2.2 评分模板管理  | 53 |
|    | 6.3 云教研室管理    | 53 |
| 7  | 会议管理          | 54 |
|    | 7.1 预约会议      | 54 |
|    | 7.2 查看当前会议    | 57 |
|    | 7.3 历史会议      | 58 |
|    | 7.4 云会议室管理    | 59 |
| 8  | 资源管理          | 60 |
|    | 8.1 资讯管理      | 60 |
|    | 8.1.1 编辑新闻资讯  | 60 |
|    | 8.1.2 编辑通知公告  | 61 |
|    | 8.1.3 编辑首页轮播图 | 61 |
|    | 8.2 优课资源管理    | 63 |
|    | 8.2.1 新建优课    | 63 |
|    | 8.2.2 设置课程信息  | 66 |
|    | 8.2.3 优课资源发布  | 68 |
|    | 8.2.4 轮播图设置   | 69 |
|    | 8.3 直播课程管理    | 70 |
|    | 8.4 资源中心      | 70 |
|    | 8.5 资源审核管理    | 71 |
|    | 8.6 平台互联功能    | 72 |
| 9  | 录制文件          | 73 |
| 10 | 数据中心          | 77 |
| 11 | 报警中心          | 78 |
| 12 | 系统管理          | 80 |
|    | 12.1 系统设置     | 80 |
|    | 12.2 半台配置     | 81 |
|    | 12.2.1 定制网站素材 | 81 |
|    | 12.2.2 定制企业域名 | 82 |
|    | 12.3 探作日志     | 83 |

|    | 12.4 消息中心    | 83 |
|----|--------------|----|
| 13 | 安全管理         | 85 |
|    | 13.1 内容管理    | 85 |
|    | 13.1.1 内容审核  | 85 |
|    | 13.1.2 敏感词管理 | 86 |
|    | 13.2 密码管理    | 88 |

# 1 开通教学管理平台

小鱼易连教学管理平台由相关渠道经理协助开通。用户需提供以下信息:

- 教育机构名称
- 注册管理员邮箱或手机号
- 期望开通的教学管理平台域名

格式为: xxx.xylinkedu.com(其中, xxx为用户自定义前缀) 教学管理平台开通成功后,用户即可通过对应域名进行访问。

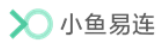

# 2 登录教学管理平台

- 1. 输入教学管理平台地址, 打开登录界面, 如图 2-1 所示。
  - 图 2-1 登录界面

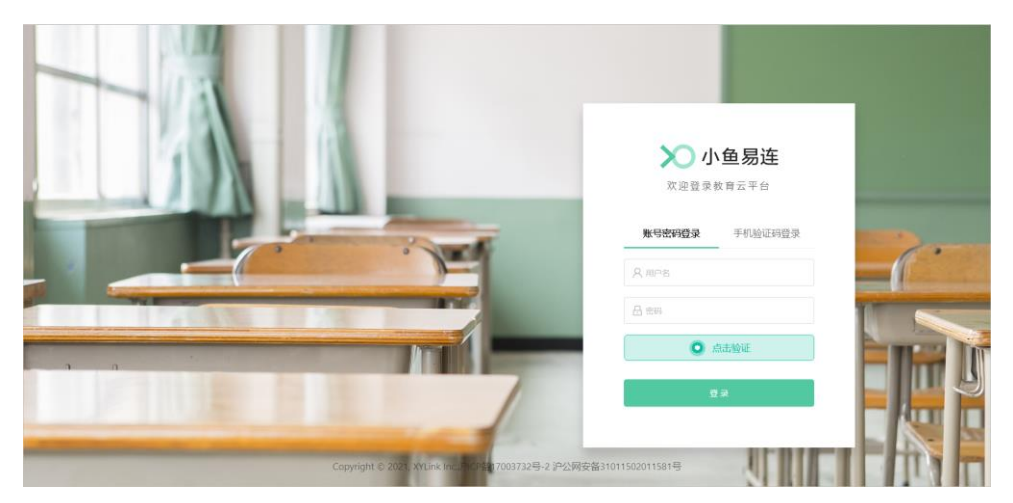

- 2. 登录教学管理平台。
  - ▶ 账号密码登录
    - 1) 输入账号和密码。
    - 2) 点击验证按钮,拖动滑动图片至正确位置,以完成登录验证。
  - ▶ 手机验证码登录
    - 1) 输入手机号,点击获取验证码按钮。
    - 2) 输入验证码。

#### 说明:

新用户首次登录教学管理平台时,系统强制用户根据密码安全策略修 改初始密码。

 点击登录按钮,进入教学管理平台主界面。默认显示管理员个人首页, 如图 2-2 所示。 图 2-2 管理员个人首页

| 🔪 小鱼易连・             | 教学云平台 |                   |                   |       |             | 资源平         | <sup>2</sup> 台 🗘 | ¢         |  |
|---------------------|-------|-------------------|-------------------|-------|-------------|-------------|------------------|-----------|--|
| ❷ 首页                | ^     | 嘉兴市               |                   |       | 📋 终端: 5台    | 🕺 老师: 2014人 | <b>貸</b> 学生      | : 10014人  |  |
| 品 组织管理              | Ý     |                   |                   |       |             |             |                  |           |  |
| ■ 教学管理              | Ý     | 💶 累计课次: <b>7次</b> |                   | 🕓 累计时 | 长: 0天7小时18分 | 钟           |                  |           |  |
| 🖸 教研管理              | v     |                   |                   |       |             |             |                  |           |  |
| ♀ 会议管理              | Ý     | 今日课程              |                   |       |             |             |                  |           |  |
| 18 资源管理             | ÷     | 主讲教室<br>0 何       |                   |       | 0           | 瞈路          | 8                | 通現众<br>0人 |  |
| ▷ 录制文件              | - 1   | 全部 (0) 未开课 (0)    | ) 开课中 (0) 已结束 (0) |       |             |             |                  |           |  |
| ு 数据中心              | - 1   |                   |                   |       |             |             |                  |           |  |
| 道 报警中心              | - 1   | 课程名称              | 讲次名称              | 主讲老师  | 云课堂号        | 上课时间        | 状态               | 操作        |  |
| ⊙ 安全管理              | ~     |                   |                   |       |             |             |                  |           |  |
| <ul> <li></li></ul> | v +   |                   |                   | 暂无数据  |             |             |                  |           |  |

管理员个人首页显示了当前教育机构的资源总览,包括所属的终端、教师以及学生数量、当日课程安排、累计课次、累计课程时长等。管理员 点击对应课程查看按钮可查看课程详情。

 (可选)若管理员也同时具有教师身份,可以根据需要切换身份,以查看 不同的功能菜单。

点击教学管理平台右上角的个人头像,打开下拉菜单,点击**切换为教师**按钮(如图 2-3 所示),切换成教师登录教学管理平台。教师个人首页 如图 2-4 所示。

| 🗙 小鱼易连・                                 | 教学云平台 |                                         |                                                                                                    |                     |          | 资源平台     | Ģ  | Â              | 2  |
|-----------------------------------------|-------|-----------------------------------------|----------------------------------------------------------------------------------------------------|---------------------|----------|----------|----|----------------|----|
| ❷ 首页                                    | î.    | 嘉兴市                                     |                                                                                                    |                     | і 终端: 5台 | 陈老师      | 平台 | 管理员            | 教師 |
| 品 组织管理                                  | ~     |                                         |                                                                                                    |                     |          | ≓ 切换为教师  |    |                |    |
| ■ 数学管理                                  | ~     | 💶 累计课次: 7次                              |                                                                                                    | 图 累计时长              | 0天7小时18分 | [→ 退出登录  |    |                |    |
| 🖾 教研管理                                  | ~     |                                         |                                                                                                    |                     |          |          |    |                |    |
| ♀ 会议管理                                  | ~     | 今日课程                                    |                                                                                                    | and the first state |          |          | -  | 6m.A.          |    |
| 88 资源管理                                 | ~     | (回) (回) (回) (回) (回) (回) (回) (回) (回) (回) | O (ii)     O     O |                     | 0        | 19X<br>路 | 3  | 0 <sub>人</sub> |    |
| □ 录制文件                                  |       | 全部 (0) 未开课 (0                           | ) 开课中(0) 已结束(0)                                                                                                    |                     |          |          |    |                |    |
| ☺ 数据中心                                  |       |                                         |                                                                                                    |                     |          |          |    |                |    |
| <u></u> 道 报警中心                          |       | 课程名称                                    | 讲次名称                                                                                                    | 主讲老师                | 云课堂号     | 上课时间     | 伏态 | 操作             |    |
| <ul> <li>安全管理</li> </ul>                | ~     |                                         |                                                                                                    |                     |          |          |    |                |    |
| <ul> <li>         系统服务      </li> </ul> | ~ +   |                                         |                                                                                                    | 暂无数据                |          |          |    |                |    |

图 2-3 角色切换

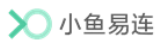

# 图 2-4 教师个人首页

| <b>〉)</b> 小鱼易连・教学z | 云平台 |             |            |          |             |         | ŝ       | 资源平台 🗘 🞅          |
|--------------------|-----|-------------|------------|----------|-------------|---------|---------|-------------------|
| ② 首页               |     | 首页          |            |          |             |         | 20      | 21 年 10 月 15 日 周五 |
| 更 教学管理             | ~   | <b>陈</b>    | 制币, 你好!    |          |             |         | 已发布线」   | 上课程 已参加线上数研       |
| 路 资源管理             | ~   | Ŭ<br>E<br>E | 助企业小鱼易连    |          |             |         |         | 0市 0次             |
| ◎ 系统服务             | ~   |             | æ          | <b>—</b> | (2) -       | m<br>m  | PT.     | (B)-/             |
|                    |     |             | 140        | )eg      | 14 <u>]</u> | /#JE3   | 140.LL  | 1427 4            |
|                    |     | 10日 共0节     | 11日 共0节    | 12日 共0节  | 13日 共0节     | 14日 共0节 | 15日 共0节 | 16日 共0节           |
|                    |     | 10月15日主讲课   | 程0节,听课课程0节 |          |             |         |         |                   |
|                    |     | 时间          | 课程标题       | 讲        | 次标题         | 主讲老师    |         | 操作                |
|                    |     |             |            |          |             |         |         |                   |
|                    |     |             |            |          | 暂无数据        |         |         |                   |
| Ξ                  |     |             |            |          |             |         |         |                   |

# 3 基础数据配置

在教学管理平台开通后,管理员首先需要根据需要配置所属机构特定的教育基础信息,包括学段、学科以及教材版本。基础数据配置成功后,管理员 在后续排课或上传课程资源时即可直接选择对应的学段、学科及教材版本, 以方便后续的管理操作。

# 3.1 配置学段

- 在教学管理平台主界面,选择菜单【系统服务→基础数据】,打开基础 数据界面,如图 3-1 所示。界面显示体制内教育默认的学段信息。管理 员可根据需要自定义课程学段。
  - 图 3-1 学段界面

| ◇小鱼易连・教学云 | 平台         |                  | 资源平台 🗘 💆      |
|-----------|------------|------------------|---------------|
| □ 报警中心    | 基础数据       |                  |               |
| ☺ 数据中心    | 学段 学科 教材版本 |                  |               |
| ⊙ 安全管理 ~  | +添加学段 删除   |                  |               |
| ◎ 系统服务 ~  | ▶ ● 学段     | 年級               | 操作            |
| 平台配置      | 小学         | 一年级,二年级,三年级,四年级, | 查看   更多 ∨     |
| 设置        | 初中         | ₩7—,₩73—,₩73—    | 查看   更多 ∨     |
| 基础数据      | 高中         | 高一,高二,高三         | 查看 三更多 >      |
| 友好企业      | 大学         | 大一大二大三           | 查看 更多 ∨       |
| 消息中心      | 甘本会学師      |                  | < 1 \ 10条/页 \ |
| 操作日心      | *<br>*     |                  |               |
| <b>Ξ</b>  |            |                  |               |

在学段页签,点击添加学段按钮,打开添加学段界面,如图 3-2 所示。
 图 3-2 添加学段界面

| 添加学段           |                        | ×     |
|----------------|------------------------|-------|
| * 学段<br>* 包含年级 | 请输入学段,20字以内<br>请输入年级名称 | ↑ ↓ 亩 |
|                | + 添加年级                 |       |
|                |                        | 取消 确定 |

 填写学段名称(例如,小学、初中、高中)以及所对应的年级信息,可 添加多个年级段(例如,小学年级段、初中年级段、高中年级段),点击

#### 确定按钮。

若所填写的学段在系统中已经默认存在,系统会自动将所填年级添加至 该学段。学段添加成功后,管理员在后续排课或上传课程资源时即可直 接选择对应的学段和年级。

- (可选)如学段信息有变更,管理员可在学段页签中选择所需学段对应 的查看按钮,打开学段详情页面进行编辑修改。
- 5. (可选)如学段信息需要删除,管理员可在**学段**页签中选择所需学段对 应的**删除**按钮,即可删除当前学段。

# 3.2 配置学科

 在基础数据界面,切换至学科页签,如图 3-3 所示。界面显示体制内教 育默认学段所对应的学科信息。管理员可根据需要自定义学段所对应的 学科。

| > 小鱼易连・ | 教学云平台 |            |                                      | 资源平台 🗘 🤦      |
|---------|-------|------------|--------------------------------------|---------------|
| │ 报警中心  | •     | 基础数据       |                                      |               |
| ⑦ 数据中心  |       | 学段 学科 教材版本 |                                      |               |
| ⊙ 安全管理  | Ý     | <b>斜限</b>  |                                      |               |
| ◎ 系统服务  | ^     | 学段         | 李村                                   | 操作            |
| 平台配置    | _     | □ 小学       | 语文,数学,英语,品德与生活,品                     | 查看 删除         |
| 设置      |       | 初中         | 语文.数学英语.物理.化学,生物,                    | 直看一删除         |
| 基础数据    |       | · · · · ·  | THE AN OLD A ANTE SEATON FLOOR ALLES | 2010 - MAA    |
| 友好企业    |       | 高生         | 语义,数学,央语,初埋,化学,生初,                   | 当有 關係         |
| 消息中心    | _     | □ 大学       | 大学物理,大学英语                            | 查看 删除         |
| 操作日志    |       | 共4个学段      |                                      | < 1 > 10条/页 > |
| Ξ       | Ÿ     |            |                                      |               |

#### 图 3-3 学科界面

- 2. 点击**添加学科**按钮,打开**添加学科**界面,如图 3-2 所示。
  - 图 3-4 添加学科界面

| 添加学科           |                    |        | ×          |
|----------------|--------------------|--------|------------|
| * 学段<br>* 包含学科 | 请选择学段 ~<br>请输入学科名称 | r<br>↑ | ↓ <u> </u> |
|                | + 添加学科             |        |            |
|                |                    | 取消     | 确定         |

3. 选择对应的学段,填写所添加的学科名称,可添加多个学科,点击添加

按钮。

- (可选)如学科信息有变更,管理员可在学科页签中选择对应学段的查 看按钮,打开学科详情页面进行编辑修改。
- 5. (可选)如学科信息需要删除,管理员可在**学科**页签中选择学科信息对 应的**删除**按钮,即可删除当前学科。

# 3.3 配置教材版本

 在基础数据界面,切换至教材版本页签,如图 3-5 所示。管理员可根据 需要自定义学段所对应的学科。

#### 图 3-5 教材版本界面

| ▶ 小鱼易连・教学云平台                 | à j                                     | 资源平台            | $\Diamond$ | ۵ |    |
|------------------------------|-----------------------------------------|-----------------|------------|---|----|
| □ 报警中心                       | 基础数据                                    |                 |            |   |    |
| ♥ 数据中心                       | 学段 学科 数材版本                              |                 |            |   |    |
| <ul> <li>⑦ 安全管理 ×</li> </ul> | 学段: 全部 🗸 学科: 全部 🗸                       |                 |            |   |    |
| <ul> <li></li></ul>          | +/6/000/* # 18                          |                 |            |   |    |
| 平台配置                         | 学段         学科         数材版本              | 操作              |            |   | Î  |
| 设置<br>http://www.            | □ 高中 语文 人教版                             | 查看一删            | 除          |   | T. |
| 友好企业                         | 高中                                      | 查看 删            | 除          |   | T. |
| 消息中心                         | 小学         语文         人救版               | 查看一删            | 除          |   | I. |
| 操作日志                         | □ 高中 数学 数学高级教材                          | 查看一删            | 除          |   | 1  |
| (III)                        | 2Π(+)         IV-94         IV-946 ± 11 | <b>古</b> 新 - mi | 84-        |   |    |

2. 点击添加版本按钮,打开添加版本界面,如图 3-6 所示。

### 图 3-6 添加教材版本界面

| ×      |
|--------|
|        |
| $\sim$ |
|        |
| $\sim$ |
|        |
|        |
|        |
|        |
|        |
|        |
| 加      |
|        |

3. 选择需要添加教材版本的学段、学科,填写教材版本名称,点击添加按

钮即可添加教材版本至指定的学段、学科。

- (可选)如教材版本信息有变更,管理员可在教材版本页签中选择对应 教材的查看按钮,打开版本详情页面进行编辑修改。
- 5. (可选)如教材版本需要删除,管理员可在教材版本页签中选择教材信息对应的删除按钮,即可删除当前教材。

# 4 组织管理

# 4.1 组织架构管理

在教学管理平台主界面,选择菜单**【组织管理→组织架构】**,打开**组织架构** 界面,如图 4-1 所示。

图 4-1 组织架构界面

| 🗙 小鱼易连・教学 | 云平台 |                  |   |       |            |                |       | 资源3                    | F台 〈                        | þ þ       |        |
|-----------|-----|------------------|---|-------|------------|----------------|-------|------------------------|-----------------------------|-----------|--------|
| ② 首页      | Î   | 组织架构             |   |       |            |                |       |                        |                             |           |        |
| 品 组织管理    | ^   |                  | 0 | 小鱼易   | 车 ◎ 陰遊下級相  | 构成员            |       |                        | ł                           | は松川口・ 220 |        |
| 终端管理      |     |                  |   | 终端(2) | 救师(203)    | 学生(22)         |       |                        |                             |           | 004510 |
| 教师管理      |     | ☞ 小鱼易连           | : |       | 2040474985 |                | 28465 |                        | - Autor and a strate strate |           |        |
| 学生管理      |     |                  |   |       |            | 74 EUL (10254) |       | 小彩箭石柳筑路                | ·靖专宣问                       |           | q      |
| 组织架构      |     |                  |   |       | 终端名称       | 终端号            | 型号 〒  | 状态                     | 操作                          |           |        |
| 可见规则      |     |                  |   |       | 5楼主讲教室     | 20315658       | ES750 | <ul> <li>在线</li> </ul> | 查看                          | 更多 >      |        |
| 角色管理      |     |                  |   |       | 六年级一班      | 20397848       | ES700 | <ul> <li>在线</li> </ul> | 查看                          | 更多 >      |        |
| ■ 教学管理    | ~   |                  |   | 共2个线  | <u>som</u> |                |       |                        | < 1                         | > 10 旁    | ₹/页 ∨  |
| 🕑 教研管理    | ~   |                  |   |       |            |                |       |                        |                             |           |        |
| ♀ 会议管理    | v • | <b>% @ ∠</b> ↑ ↓ | Û |       |            |                |       |                        |                             |           |        |

 点击选择某个机构,选择更多功能菜单中的添加下级机构按钮,或区域 底部的添加按钮(└),打开添加子机构对话框,如图 4-2 所示。

图 4-2 添加子机构对话框

| 新增子机构          |        | ×     |
|----------------|--------|-------|
| * 机构名称         | 输入机构名称 |       |
| 所属区域           |        | 标为学校  |
| <b>陕西省</b> 西安市 | 莲湖区    |       |
|                |        |       |
|                |        | 取消 确定 |

- 输入机构名称,选择机构所属区域。并按照层级关系依次添加各级教育 局、学校、班级信息。
- (可选)将已有终端、教师或学生添加至指定机构,以下以终端为例介 绍操作步骤。
  - 1) 点击选择某个机构,点击新增终端按钮,打开新增终端窗口,如图

4-3 所示。

#### 图 4-3 新增终端

| 新增终端               |          | X             |
|--------------------|----------|---------------|
| 选择添加 批量录入          |          |               |
| 请输入终端名或终端号查询       |          | ٩             |
| 终端名称               | 终端号      | 型룩            |
| 视频会议终端             | 60265735 | ME90_SOFT     |
| 窦高磊-ES700-20516160 | 20516160 | ES700         |
| ES700-20935287-pre | 20935287 | ES700         |
| 视频会议终端             | 60658286 | ME90_SOFT     |
| 视频会议终端60618104     | 60618104 | ME95          |
|                    |          | < 1 2 3 4 5 > |
|                    |          | 取消 确定         |

- 2) 添加终端
  - ✔ 单个添加

在**选择添加**页签中勾选终端后,点击确定按钮。

✓ 批量添加

切换至**批量录入**页签,每一行输入一个终端号,点击**下一步**按 钮,系统会检测输入的终端号是否属于本企业。点击**确认添加**, 将**系统已找到的信息**窗口中的终端加入到当前机构。

- 4. 管理员可根据需要选择以下功能。
  - ▶ 对于机构
    - ✔ 添加下级机构:在当前机构下添加下级机构,最大支持10级。
    - ✔ 添加同级机构:添加当前机构的同级机构。
    - ✓ 编辑机构节点:编辑当前机构的信息,包括机构名称、上级机构、最大云会议方数、最大存储空间和所属区域。
    - ✔ 上移/下移部门节点:上下移动部门在企业组织架构中的排序。
    - ✔ 删除机构节点:删除当前机构。
  - ▶ 对于终端/教师/学生

- ✓ 隐藏/显示下级机构成员:点击(●)或(■)按钮,隐藏或显示当前机构所属下级机构的终端/教师/学生信息。默认情况下,界面显示当前机构全部下级机构的成员。
- ✓ 修改所属机构:选中待修改归属的成员,点击修改组织架构按
   钮,将一个或多个终端/教师/学生从当前机构转移到其他机构。

## 4.2 终端管理

在教学管理平台主界面,选择菜单【组织管理→终端管理】,打开终端管理 界面,如图 4-4 所示。

#### 图 4-4 终端管理界面

| 🗙 小鱼易连・教 | (学云平台 |      |                  |          |           |       |                        | 资源平台       | $\Diamond$ | ¢      |       |
|----------|-------|------|------------------|----------|-----------|-------|------------------------|------------|------------|--------|-------|
| ③ 首页     |       | 终端管  | 管理               |          |           |       |                        |            |            |        |       |
| 品 组织管理   | ^     | + 漆  | 加終端 批量添加         | 功能配置     | 全部导出      |       | 请输入名                   | 3称/终端号/序列号 |            |        | ٩     |
| 终端管理     |       |      | 终端名称 💲           | 终端号      | 机构        | 型号 〒  | 状态 🗑                   | 端口服务到期     | 操作         |        |       |
| 教师管理     |       | +    | 六年级一班            | 20397848 | 王成的企业小鱼易连 | E5700 | <ul> <li>在线</li> </ul> | 2023-10-08 | 查看         | 更多、    | ~     |
| 学生管理     |       | +    | 5楼主讲教室           | 20315658 | 王成的企业小角易连 | ES750 | <ul> <li>在线</li> </ul> | 2022-07-20 | 杳看         | 百名、    | ~     |
| 组织架构     |       |      | - 13(-1-1) 13/-1 |          |           | 20700 | 12.04                  | 1012 07 10 |            | ~~~    |       |
| 可见规则     |       | 共2个终 | 弟                |          |           |       |                        | <          | 1 >        | 10 条/页 | [ ~ ] |
| 角色管理     |       |      |                  |          |           |       |                        |            |            |        |       |
| ■ 教学管理   | ~     |      |                  |          |           |       |                        |            |            |        |       |
| ☑ 教研管理   | Ý     | •    |                  |          |           |       |                        |            |            |        |       |
|          |       |      |                  |          |           |       |                        |            |            |        |       |

## 4.2.1 添加终端

管理员可选择以下方式添加终端:

- 逐一添加
  - 1. 在终端管理界面,点击添加终端按钮,打开添加终端对话框,如图 4-5 所示。

| 添加终端  |            | × |
|-------|------------|---|
| 终端号或所 | 初号         |   |
| 请输入拟演 | 泰加的终端号或序列号 |   |
| 机构    |            |   |
| 选择机构  |            |   |
|       |            |   |
|       |            |   |
|       |            |   |
|       |            |   |
|       |            |   |
|       |            |   |
|       |            |   |
|       |            |   |
|       |            |   |
|       |            |   |
|       |            |   |
|       |            |   |

图 4-5 添加终端对话框

- 2. 输入待添加终端的终端号或序列号。
- 3. 根据组织架构选择终端所属的教育机构。
- 4. 点击提交按钮。如需继续添加终端,重复以上操作。

#### 说明:

为了适用一机多用的情况,一个终端可归属于多个机构/班级。

- 批量添加
  - 1. 在终端管理界面,点击**批量添加**按钮,打开**批量添加**对话框,如图 4-6 所示。

#### 图 4-6 批量添加终端对话框

| 批量添加终端                         | ×                 |
|--------------------------------|-------------------|
| 1.下载模板                         | 下戴模板              |
| 请下载模板,按格式修改后添加                 |                   |
| 2.上传文件                         |                   |
| 点击或将文件拖拽到这<br>批量添加仅支持对4、x4sx格式 | <b>里上传</b><br>的文件 |
| 批量添加说明:<br>单次批量添加数量限制          |                   |
| 单次添加最多添加5000条,超过5000条          | 请分成多个文件添加         |
|                                |                   |
|                                |                   |
|                                |                   |
|                                |                   |
|                                |                   |

2. 下载导入模板,按格式自定义修改后导入模板文件。单次批量添加

最多只能导入 5000 条。

#### 4.2.2 功能配置

管理员可以对某类终端的功能属性进行批量设置,并设置显示或隐藏某些 功能项。如功能项设置为隐藏,则该功能项在本地终端不能显示。

1. 在**终端管理**界面,点击**功能配置**按钮,打开**功能配置**界面,如图 4-7 所示。

| 户<br>响应呼叫的范围<br>户 | ~ )                                    | ✓                                               |
|-------------------|----------------------------------------|-------------------------------------------------|
| 户<br>响应呼叫的范围<br>户 | v                                      | ◎显示                                             |
| 户<br>响应呼叫的范围<br>户 | ~                                      | ●显示                                             |
| 响应呼叫的范围<br>户      |                                        |                                                 |
| 户                 |                                        |                                                 |
|                   | $\sim$                                 |                                                 |
| 呼叫的范围             |                                        |                                                 |
|                   | V                                      | ◎显示                                             |
| 被呼叫时, 自动接听的       | 的范围                                    |                                                 |
|                   |                                        | ◎显示                                             |
| 19日中小按又具他吁叫       |                                        |                                                 |
| 话中本地摄像头可被装        | 其他参会人遥招                                | ◎显示                                             |
|                   |                                        |                                                 |
|                   |                                        |                                                 |
|                   |                                        |                                                 |
|                   |                                        |                                                 |
|                   |                                        |                                                 |
|                   |                                        |                                                 |
|                   |                                        |                                                 |
|                   |                                        |                                                 |
|                   | 被呼叫时, 自动接听的<br>话中不接受其他呼叫<br>话中本地攝像头可被3 | 被呼叫时,自动接听的范围<br>1話中不接受其他呼叫<br>1話中本地攝像头可被其他参会人選拐 |

图 4-7 功能配置界面

- 2. 选择需要批量配置功能项的终端类型。下面以 NE 系列终端为例。
- 3. 在通话设置区域,根据需要设置 NE 系列终端的通话属性的默认值,包括允许被呼叫、允许主动呼叫、自动应答、通话中免打扰和允许远程遥控本地摄像头。配置完成后,教育机构内所有 NE 系列终端的默认通话属性被批量修改。
- 设置显示或隐藏某些通话设置项、通话中工具栏的菜单项以及系统设置 中的属性设置项。

5. 点击保存按钮,完成功能配置。

说明:

- 若终端设备在本地已经更改过某项通话属性,企业管理员在教育管理 后台进行的批量修改操作对此终端无效。
- ↓ 批量功能配置完成后,单个终端可根据需要在本地对该属性进行修改。

#### 4.2.3 其他功能

- 根据**终端名称、终端号**或序列号查询终端。
- 按**终端名称**对全部终端进行排序。
- 根据终端型号过滤列表中显示的终端信息。
- 实时刷新终端状态,状态包括:在线、离线、通话中。
- 对终端进行编辑、删除、上传日志、重启、升级等。

#### 4.3 教师管理

教师包括一线教师、教务人员、学校管理员以及电教馆老师等。 在教学管理平台主界面,选择菜单【**组织管理→教师管理】**,打开**教师管理** 

在教学官理十百王齐面,远挥来早**【组织官理→教师官理】**,打开教师官理 界面,如图 4-8 所示。

# 图 4-8 教师管理界面

| 🗙 小鱼易连・ | 教学云平台 |      |            |         |                                                                                                    |    |    |      | 资源平台     | ¢    | ¢    |   |
|---------|-------|------|------------|---------|----------------------------------------------------------------------------------------------------|----|----|------|----------|------|------|---|
| ② 首页    | Î     | 教师管  | 理          |         |                                                                                                    |    |    |      |          |      |      |   |
| 品 组织管理  | ^     | + 添加 | □放师 批量增加 > | 全部导出重置的 | 1963 1月11日 1月11日 1月1日 1月1日 1月11日 1月11日 1月111日 1月11日 1月11111 1月1111 1月1111 1月1111 1月1111 1月1111 1月1111 1月11111 1月1111 1月111111 |    |    |      | 请输入姓名或手机 | し号查询 |      | ٩ |
| 终端管理    |       |      | 姓名 ≑       | 手机号     | 机构                                                                                                    | 学段 | 学科 | 角色 🗉 | 人脸识别照片   | 操作   |      |   |
| 教师管理    |       |      | 👳 陈老师      | 1316466 | 海盐高级中学                                                                                                    | -  |    | 教师   |          | 查看   | 更多 > |   |
| 学生管理    | - 1   |      |            |         |                                                                                                    |    |    |      |          |      |      |   |
| 组织架构    | - 1   |      |            |         |                                                                                                    |    |    |      |          |      |      |   |
| 可见规则    |       |      |            |         |                                                                                                    |    |    |      |          |      |      |   |
| 角色管理    |       |      |            |         |                                                                                                    |    |    |      |          |      |      |   |
| ■ 教学管理  | ~     |      |            |         |                                                                                                    |    |    |      |          |      |      |   |
| ☑ 教研管理  | ×     |      |            |         |                                                                                                    |    |    |      |          |      |      |   |
| ♀ 会议管理  | v •   |      |            |         |                                                                                                    |    |    |      |          |      |      |   |

# 4.3.1 添加教师

管理员可选择以下方式添加教师:

- 逐一添加
  - 1. 在**教师管理**界面,点击**添加教师**按钮,打开**添加教师**对话框,如图 4-9 所示。

#### 图 4-9 添加教师对话框

| 添加教师             |    | ×  |
|------------------|----|----|
| * 姓名             |    |    |
| 请输入教师姓名          |    |    |
| * 手机号            |    |    |
| +86 > 请输入手机号     |    |    |
| 密码               |    |    |
| 系统生成默认密码,支持手动输入  |    |    |
| 邮箱               |    |    |
| 请输入邮箱地址          |    |    |
| * 机构             |    |    |
| 选择机构             |    |    |
| 教师简介             |    |    |
| 请输入教师简介, 不超过300字 |    |    |
|                  |    |    |
|                  |    | 11 |
| 学段               |    |    |
| 请选择学段            |    | ~  |
| 主教学科             |    |    |
|                  | 取消 | 提交 |

- 2. 设置教师的基本信息,包括姓名、手机、所属机构、学段、主教学 科、角色和人脸照片等。
- 3. 点击提交按钮,完成添加。如需继续添加,重复上述操作。
- 批量添加
  - 在教师管理界面,点击批量添加按钮,选择添加教师信息或添加教师照片选项,打开对应的对话框,如图 4-10 所示。

#### 图 4-10 批量添加对话框

| 批量添加教师                                                                                                    | 批量添加教师照片 ×                                                                                                    |
|----------------------------------------------------------------------------------------------------|----------------------------------------------------------------------------------------------------|
| <ol> <li>1.下载模板</li> <li>下载模板</li> <li>请下载模板,按格式修改后添加</li> <li>2.上传文件</li> </ol>                                                                                                    | 上传文件<br>请将教师正视、仰视、俯视、左侧、右侧5张不同角度的近<br>照放入命名为"教师姓名_手机号"的文件夹内(如"王蓝_手机<br>号",每名教师一个文件夹),将文件夹制作为压缩包上传                                                                               |
| 点击或将文件拖拽到这里上传<br>批量添加仅支持xlsx格式的文件                                                                                                    | 点击或将文件拖拽到这里上传<br>压缩包仅支持rar、zip格式的文件                                                                                                    |
| <ul> <li>最近导入失败记录</li> <li>2021-10-18 11:24:39,失败1位用户,成功0位 下载</li> <li>单次批量添加数量限制</li> <li>单次添加最多添加5000名教师,超过5000名请分成多个文件添加</li> <li>教师账号及初始密码</li> <li>手机号作为教师登录的用户名,若填写了邮箱,在收到邮件<br/>并激活邮箱后也可使用邮箱作为用户名登录,初始密码为手机号后6位</li> </ul> | 批量添加限制<br>每个压缩包最多添加5000名教师,超过5000名请分成多个压<br>缩包添加,单次上传大小不得超过500M,照片格式仅支持J<br>PG、JPEG、PNG<br>隐私说明<br>上传照片将视为您同意和授权进行人脸照片的保存和识别;<br>如您不同意授权,请不要上传照片,同时您将无法继续使用<br>人脸识别功能<br>查看协议详情 |
| 取 消 添 加                                                                                                    | 取消 提交                                                                                                    |

 下载导入模板,按格式批量导入教师信息或照片。单次批量添加最 多只能导入 5000 条,且单次上传的文件大小不得超过 500M。教师信 息导入成功后,支持向教师发送短信或邮件通知,如图 4-11 所示。

#### 图 4-11 选择发送信息提醒

| 批量添加结果                  | ×  |
|-------------------------|----|
| 已成功添加2位教师,可向他们发送短信或邮件通知 |    |
| 关闭 🛛 发送短信 🗳 发送邮         | (牛 |

说明:

- 批量添加教师时,支持管理员查看最近十条导入失败记录,支持下载失败记录查看失败原因。
- 管理员成功添加老师后,即为该老师开通专属的小鱼易连账号。教师可使用该账号登录易享课堂客户端,控制互动终端进行呼叫上课; 也可登录小鱼易连软件客户端,查看课程安排,参与远程教研或录制微课等。
- ♣ 用户名为教师手机号码,初始密码为手机号后6位。登录后可自行 修改用户名和密码。
- ♣ 若填写了邮箱,在收到邮件并激活邮箱后,也可使用邮箱作为用户 名登录。

### 4.3.2 其他功能

教学管理平台还支持以下的教师管理功能:

- 根据**姓名、手机号**查询教师。
- 根据角色过滤列表中显示的教师信息。
- 按姓名对全部教师进行排序。
- 根据实际需要,编辑教师信息,删除教师,或重置其登录密码。

#### 4.4 学生管理

在教学管理平台主界面,选择菜单【组织管理→学生管理】,打开学生管理 界面,如图 4-12 所示。

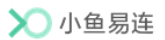

### 图 4-12 学生管理界面

| 🗙 小鱼易连・ | 教学云平台 |             |          |                              |     | 资源平台      | ¢  | Ļ.   | 9 |
|---------|-------|-------------|----------|------------------------------|-----|-----------|----|------|---|
| ② 首页    | Î     | 学生管理        |          |                              |     |           |    |      | ^ |
| 品 组织管理  | ^     | + 添加学生 批量添加 | ✓ 全部导出 ■ | 調査を得 删除                      | 请   | 输入姓名或学号查询 |    | ٩    | 5 |
| 终端管理    |       | 姓名 ≑        | 学号       | 用户名                          | 机构  | 人脸识别照片    | 操作 |      |   |
| 教师管理    |       | 🗌 🔶 刘小海     | 051763   | wangcheng1230517631850249361 | 学校3 |           | 查看 | 更多 > |   |
| 学生管理    |       |             |          |                              |     |           |    |      | 1 |
| 组织架构    |       |             |          |                              |     |           |    |      |   |
| 可见规则    |       |             |          |                              |     |           |    |      |   |
| 角色管理    | - 1   |             |          |                              |     |           |    |      |   |
| ■ 教学管理  | ~     |             |          |                              |     |           |    |      |   |
| 🖾 教研管理  | ~     |             |          |                              |     |           |    |      |   |
| ♀ 会议管理  | v .   |             |          |                              |     |           |    |      |   |
| =       |       |             |          |                              |     |           |    |      | - |

# 4.4.1 添加学生

管理员可选择以下方式添加学生:

- 逐一添加
  - 1. 在**学生管理**界面,点击**添加学生**钮,打开**添加学生**对话框,如图 4-13 所示。

#### 图 4-13 添加学生对话框

| 添加学生              | $\times$ |
|-------------------|----------|
| *姓名               | Í        |
| 请输入学生的姓名          |          |
| * 学号              |          |
| 请输入学生的学号          |          |
| 学号需填写省教育系统的唯一学生ID |          |
| 用户名               |          |
| 请输入用户名            |          |
| 密码                |          |
| 系统生成默认密码,支持手动输入   |          |
| *机构               |          |
| 选择机构              |          |
| 人脸识别照片            |          |
|                   |          |
| 取消                | 交        |

2. 设置学生的基本信息,包括姓名、学生 ID、所属机构/班级等。

- 3. 点击**提交**按钮,完成添加。如需继续添加,重复上述操作。
- 批量添加
  - 1. 在**学生管理**界面,点击**批量添加**按钮,选择**添加学生信息或添加学 生照片**选项,打开对应的对话框,如图 4-14 所示。

图 4-14 批量添加对话框

| 批量添加学生信息                                                                                                    | 批量添加学生照片                                                                                                    |
|----------------------------------------------------------------------------------------------------|----------------------------------------------------------------------------------------------------|
| <ol> <li>1.下载模板<br/>市下载模板,按格式修改后添加     </li> <li>2.上传文件     </li> </ol>                                                                             | ▲<br>请将学生正视、仰视、俯视、左侧、右侧5张不同角度的<br>近照放入命名为"学生姓名_学号"的文件夹内(如"王蓝_学<br>号",每名学生一个文件夹),将文件夹制作为压缩包上<br>传                                                         |
| 会<br>点击或将文件拖拽到这里上传<br>批量添加仅支持xlsx格式的文件                                                                                                    | 広击或将文件拖拽到这里上传<br>压缩包仅支持rar、zip格式的文件                                                                                                    |
| 批量添加限制<br>每个模板文件最多添加5000名学生,超过5000名请分成<br>多个文件添加,单次上传大小不得超过500M<br>学生账号和密码<br>添加学生成功后会生成一个账号,学生使用用户名可以登<br>录教学资源平台,默认密码是123456,学生登录后可自行<br>修改用户名和密码 | 批量添加限制<br>每个压缩包最多添加5000名学生,超过5000名请分成多<br>个压缩包添加,单次上传大小不得超过500M,照片格式<br>仅支持JPG、JPEG、PNG<br>隐私说明<br>上传照片将视为您同意和授权进行人脸照片的保存和识<br>别;如您不同意授权,请不要上传照片,同时您将无法继 |
| 取消 添加                                                                                                    | 取消 提交                                                                                                    |

 下载导入模板,按格式批量导入学生信息或照片。单次批量添加最 多只能导入 5000 条,且单次上传的文件大小不得超过 500M。

#### 说明:

管理员成功添加学生后,即为该学生开通一个专属账号。学生可使用该 账号登录小鱼易连云平台,查看优秀的课程资源和在线直播课程。初始 密码为123456。

#### 4.4.2 积分管理

教学管理平台方案提供了签到奖励积分、答题奖励积分、抢红包奖励积分 的课堂互动形式,管理员可以在教学管理平台对学生的积分进行查看与管 理。

● 积分明细查看

在学生管理界面,选中某个学生对应操作栏的查看按钮,打开到学生详

情界面。切换至**积分明细**页签,即可看到该学生的积分总数与积分明细, 如图 4-15 所示。

图 4-15 积分明细页签

| く返回:学生管理 / 学生详情     |      |       |                  |       |
|---------------------|------|-------|------------------|-------|
| 基本信息 学习报告 积分明细      |      |       |                  |       |
| 李景山測试           22分 |      |       |                  |       |
| 原因                  | 积分变化 | 变化后积分 | 时间               |       |
| 123456-拾紅色。         | +10  | 22    | 2020-09-22 15:00 |       |
| 123456-答题           | +5   | 12    | 2020-09-22 14:59 |       |
| 123456-答题           | +5   | 7     | 2020-09-22 14:58 |       |
| 123456-签到           | +2   | 2     | 2020-09-22 14:54 |       |
| 共4条记录               |      |       |                  | < 1 > |

● 积分手动调整

在积分明细页签,点击积分调整按钮,可对学生积分进行手动调整。

#### 4.4.3 其他功能

在学生管理界面,点击全部导出按钮,导出全部学生信息至 Excel 文件,包括姓名、学号及所属机构。数据导出成功后,管理员可点击界面右上方的 夺 按钮,打开任务中心,下载导出的数据报告。

教学管理平台还支持以下的学生管理功能:

- 根据**姓名、学号**查询学生。
- 按姓名对全部学生进行排序。
- 根据实际需要,编辑学生信息,删除学生,或重置其登录密码。
- 选择菜单【查看→学习报告】, 查看学生的学习报告。

### 4.5 可见规则设置

管理员可设置机构、终端或教师在通讯录中的显示范围或查看范围。

在教学管理平台主界面,选择菜单【组织管理→可见规则】,打开可见规则设置界面,如图 4-16 所示。

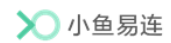

图 4-16 可见规则设置界面

| 🗙 小鱼易连・                               | 教学云平台                |      |      | 资源平台      | φů |   |
|---------------------------------------|----------------------|------|------|-----------|----|---|
| ⑦ 首页                                  | 可见规则                 |      |      |           |    |   |
| 品 组织管理                                | <b>^</b><br>机构 终端 教师 |      |      |           |    |   |
| 终端管理                                  | + 添加規則 删除            |      |      | 请输入机构名称查询 |    | ٩ |
| 教师管理                                  | 机构名称                 | 机构ID | 隐藏范围 | 限制范围      | 操作 |   |
| 学生管理                                  |                      |      |      |           |    |   |
| 组织架构                                  |                      |      |      |           |    |   |
| 可见规则                                  |                      | 暂无数据 |      |           |    |   |
| 角色管理                                  |                      |      |      |           |    |   |
| 및 教学管理                                | ~                    |      |      |           |    |   |
| ☑ 教研管理                                | ~                    |      |      |           |    |   |
| <ul> <li>♀ 会议管理</li> <li>Ξ</li> </ul> | * *                  |      |      |           |    |   |

- 2. 选择待设置的对象,机构、终端或教师。
- 3. 点击添加规则按钮,打开添加规则界面,如图 4-17 所示。

### 图 4-17 添加规则界面

| 添加规则                | ×     |
|---------------------|-------|
| * 机构                |       |
| 请选择机构               |       |
| 隐藏对象                |       |
| 隐藏对象后,该对象将不会在通讯录中显示 |       |
| 限制查看                |       |
| 限制后,只能看到限定范围内的通讯录   |       |
|                     |       |
|                     |       |
|                     |       |
|                     |       |
|                     |       |
|                     |       |
|                     | 取消 新建 |

- 4. 从组织架构中选择待设置的机构、终端或教师。
- 5. 根据实际需要选择以下定义规则。
  - ▶ 设置隐藏对象

被隐藏的对象(机构、终端或教师)不在通讯录显示,支持设置为 **对全员隐藏**和**对指定成员可见**。 ▶ 设置限制查看

被限制的对象(机构、终端或教师)只能查看指定范围通讯录。支持设置为**不能查看通讯录、只能看到所在机构及下级机构通讯录、 只能看到指定成员**。

6. 点击新建按钮,保存设置的可见规则。

# 4.6 角色管理

针对不同教育局、学校分级管理的需求,管理员可设置不同的角色进行权 限控制。

系统预置角色包括:

- 平台管理员
   平台管理员具有管理平台和客户端全部功能权限,由注册管理员管理。
- 分级管理员
   分级管理员具有所在部门的管理权限,平台管理员可对分级管理员的
   权限进行修改。
- 教师
   教师仅具有客户端的全部功能使用权限。

# 4.6.1 新建角色

 在教学管理平台主界面,选择菜单【组织管理→角色管理】,打开角色 管理界面,如图 4-18 所示。

#### 图 4-18 角色管理界面

| ≫ 小鱼易连・              | 教学云平台 |         |                       |                |                   | 资源平台      | φ Å       |  |
|----------------------|-------|---------|-----------------------|----------------|-------------------|-----------|-----------|--|
| ② 首页<br>品 组织管理       | ^     | 角色管理    | ③ 新建角色<br>分级管理员(1)    | 教师(198)        |                   |           |           |  |
| 终端管理<br>教师管理<br>学生管理 |       | 系统预置管理的 | 角色,具有管理平台和<br>印质 更修角色 | 客户续全部功能权限 查看权解 | ł                 |           |           |  |
| チェロュ                 | - 1   | 姓名      | 5                     | 手机号            | 邮箱                | 机构        | 操作        |  |
| 可见规则                 | - 1   |         | 陈老师 我                 | 13164687486    | *                 | 王成的企业小鱼易连 | 更换角色      |  |
| 角色管理                 |       |         | 刘老师                   | 13797046900    | 2                 | 学校3       | 更换角色      |  |
| 买 教学管理               | ~     |         | 王老师                   | 18220533994    | 1703873021@qq.com | 王成的企业小鱼易连 | 更协的色      |  |
| ☑ 教研管理               | ~     |         | 张老师                   | 17391895831    |                   | 王成的企业小鱼易连 | 更换角色      |  |
| ♀ 会议管理               | ~ *   | 共4个角色   |                       |                |                   |           | 1 > 10条/页 |  |

- 2. 点击新建角色按钮,管理员可新建平台角色,并对该角色分配以下权限:
  - ▶ 软件客户端的使用权限

教学管理平台的管理范围(全局、所在机构、指定机构)和管理权限。

# 4.6.2 配置角色

各角色成员的配置步骤类似,下面以分级管理员为例。 在**角色管理**界面,切换至**分级管理员**页签,如图 4-19 所示。

#### 图 4-19 分级管理员配置

| ▶ 小鱼易连・教学云平台                           |                           |             |    |           | 资源平台 | Ģ   | Å     |     |
|----------------------------------------|---------------------------|-------------|----|-----------|------|-----|-------|-----|
| ④ 首页                                   | 角色管理 ③ 新建角色               |             |    |           |      |     |       |     |
| 品 组织管理 ^                               | 平台管理员(4) 分级管理员(1) 教师(198) |             |    |           |      |     |       |     |
| 终端管理                                   | 暂无介绍 查看权限                 |             |    |           |      |     |       |     |
| 教师管理                                   | + 新增分级管理员 更適角色            |             |    |           |      |     |       |     |
| 学生管理                                   | 姓名                        | 手机号         | 邮箱 | 机构        |      | 操作  |       |     |
| 组织架构                                   |                           |             |    |           |      |     |       |     |
| 可见规则                                   | 🗌 💆 分級管理员                 | 17391895833 | -  | 王成的企业小鱼易连 |      | 更换角 | 色     |     |
| 角色管理                                   | 共1个角色                     |             |    |           |      | 1 > | 10 条/ | 页 🗸 |
| □ 教学管理 ×                               |                           |             |    |           |      |     |       |     |
| ☑ 救研管理 ~                               |                           |             |    |           |      |     |       |     |
| <ul> <li>♀ 会议管理 </li> <li>▼</li> </ul> |                           |             |    |           |      |     |       |     |

平台管理员可执行以下操作:

- 点击**查看权限**按钮,管理员可对分级管理员的权限进行修改。
- 点击**新增分级管理员**按钮,从通讯录中选择机构成员作为分级管理员。
- 从分级管理员列表中选择一个或多个成员,点击**更换角色**按钮,修改该 成员的现有角色。

# 5 教学管理

# 5.1 课程管理

# 5.1.1 新建课程

 在小鱼易连教学管理平台主界面,选择菜单【教学管理→课程管理】, 打开课程管理界面,如图 5-1 所示。

图 5-1 课程管理界面

| 🔪 小魚易连・               | 教学云平台  |                 |                   |                   |                    |             | 资源平台                  | φ 4   | 7 💈 |
|-----------------------|--------|-----------------|-------------------|-------------------|--------------------|-------------|-----------------------|-------|-----|
| ④ 首页                  | Î      | 课程管理            |                   |                   |                    |             |                       |       |     |
| 品 组织管理                | ~      | ✓透降机构 明月受制直播测试  | t企业               |                   |                    |             |                       |       |     |
| 原 教学管理                | ^      |                 |                   |                   |                    |             |                       |       |     |
| 课程模板                  |        | 年级: 请选择年级       | > 学科: 全           | 部                 |                    |             | 19949                 | 讲次    | 课表  |
| 课程管理                  |        | 状态: 请选择         | 「一直的」             | 車車                |                    |             |                       |       |     |
| 教学巡课                  |        |                 |                   |                   |                    |             |                       |       |     |
| 半前通知                  |        | +新建期2 批測添加 全部   | 导出 功能配置 删除        |                   |                    | 输           | 入课程名称、主讲教师            | 或云课堂4 | - 0 |
| 二日初日間代生               |        |                 |                   |                   |                    |             |                       |       |     |
| 云课堂                   |        | 课程名称            | 年级  学             | 科 主讲教师            | 云课堂号               | 状态          | 上课时间                  | 操作    |     |
| →mu:Rfg<br>云课堂 ☑ 教研管理 | ~      | 课程名称<br>+ 互动云课堂 | 年级 学<br>小学/一年级 11 | 科 主讲教师<br>11 景山教师 | 云课堂号<br>9088858680 | 状态<br>- 已结課 | 上课时间<br>周五10:00~23:00 | 操作    | 劉除  |
|                       | *<br>* | 课程名称<br>+ 互动云课堂 | 年級 学<br>小学/一年级 11 | 科 主讲教师<br>11 景山教师 | 云课堂号<br>9088858680 | 状态<br>= 已结课 | 上课时间<br>周五10:00~23:00 | 操作    | 删除  |

- 2. 管理员可通过以下两种方式创建课程。
  - ▶ 逐一创建课程
    - a) 点击新建课程按钮,打开排课方式界面,如图 5-2 所示。

#### 图 5-2 排课方式界面

| 1 选择排课方式 | 2 填写课程基本信息 - | 3 填写课程高级信息   | 4 完成 |
|----------|--------------|--------------|------|
|          |              |              |      |
|          | NOBIAL       | TENTATE      |      |
|          | 普通排课         | 模板排课         |      |
|          | 需要手动填写课程信息   | 使用已创建的模板进行排课 |      |

- ◆ 普通排课: 需手动填写课程信息。
- ◆ 模板排课:可选择已创建的模板进行排课,创建课程模板的 具体操作步骤,请参见 5.5 课程模板管理。
- b) 选择排课方式(以普通排课为例),打开新建课程界面,如图 5-3 所示。

图 5-3 课程信息界面

| → 选择排课方式 — 2 | <b>填写课程基本信息</b> 3 填写课程高 | 级信息 4 完成             |
|--------------|-------------------------|----------------------|
| * 课程名称       | 互动云课堂                   |                      |
| * 年级         | 小学 / 一年级                | $\vee$               |
| * 学科         | 语文                      | V                    |
| 教材版本         | 小学 - 语文 - 12            | <ul> <li></li> </ul> |
|              | 单次课程 系列课程               |                      |
| * 上课时段       | 多节连排 💽 2022/04/20       | <u></u>              |
|              | 节次 下午 第一节               | ×                    |
|              | 17:00 ⓒ → 18:00         |                      |
|              | 上一步                     |                      |

c) 设置课程信息。课程信息说明,请参见表 5-1。

表 5-1 课程参数配置说明

| 参数名称  | 配置说明                                                                                                    |
|-------|----------------------------------------------------------------------------------------------------|
| 课程名称  | 填写课程名称。                                                                                                    |
| 年级    | 选择课程所属年级。                                                                                                    |
| 学科    | 选择课程所属学科。                                                                                                    |
| 教材版本  | 选择课程使用的教材版本                                                                                                    |
| 课程类型  | 选择 <b>单次课程</b> 或系列课程。                                                                                                    |
| 上课时间  | <ul> <li>单次课程:设置单次课程的上课日期和时间段。</li> <li>系列课程:设置周期性(每日/每周)课程,并自定义时间段。</li> <li>管理员在功能配置中开启课程表模式后,可开启多节连排功能,仅需选择课程的开始节次和结束节次。设置成功后,此时间段都为该课程的上课时间。</li> </ul> |
| 选择云课堂 | 选择已设置完成的云课堂号。                                                                                                    |
| 主讲教师  | 选择课程主讲教师。                                                                                                    |
| 主讲班级  | 通过组织架构选择一个主讲班级。                                                                                                    |
| 听课教师  | 通过组织架构选择一个或多个听课教师,<br>课程开始时可实现一键呼叫。                                                                                                    |

| 参数名称     | 配置说明               |
|----------|--------------------|
| 旧兵计田王江4四 | 通过组织架构选择一个或多个听课班级, |
| 別 体 坦 纵  | 课程开始时可实现一键呼叫。      |

d) 点击**下一步**按钮,打开云课堂信息界面,如图 5-4 所示。

图 5-4 云课堂信息界面

| → 选择排课方式 → ✓ | 填写课程基本信息3    | 填写课程高级信息 | 4 完成 |
|--------------|--------------|----------|------|
| 课程介绍         | 请输入介绍,500字以内 |          |      |
|              |              | li       |      |
| 封面           | +<br>上传封面    |          |      |
| 云课堂设置        | 上课时自动呼叫终端    |          |      |
|              | 到时自动结束课程     |          |      |
| 录制设置         | 自动录制         |          |      |
|              | 定制课程录制布局     |          |      |
|              |              | _        |      |
|              | 上一步另存为模板提交   |          |      |

e) 填写云课堂信息。云课堂参数说明,请参见表 5-2。

# 表 5-2 云课堂参数配置说明

| 参数名称  | 配置说明                                                                                                    |  |  |  |
|-------|----------------------------------------------------------------------------------------------------|--|--|--|
| 课程介绍  | 描述课程相关信息。                                                                                                    |  |  |  |
| 封面    | 从本地或图库中选择本课程封面。                                                                                                    |  |  |  |
| 云课堂设置 | <ul> <li>根据需要选择是否开启以下功能:</li> <li>▶ 上课时自动呼叫终端:预设的课程时间开始时,教学终端自动进入上课模式。</li> <li>▶ 到时自动结束课程:当到了预设置的课程结束时间,系统将自动挂断全部级端</li> </ul>                                          |  |  |  |
| 录制设置  | <ul> <li>根据需要选择是否开启以下功能:</li> <li>自动录制:预设置的课程时间开始时,<br/>系统自动开启录制课程。</li> <li>定制课程录制布局:选择是否指定课<br/>程录制的布局画面(默认布局、只录<br/>制主会场或发言者画面、指定画面)。<br/>设置为指定画面后,点击调整画面布</li> </ul> |  |  |  |

| 参数名称 | 配置说明                                   |  |  |  |  |
|------|----------------------------------------|--|--|--|--|
|      | <b>局</b> 按钮,可自定义调整画面布局,如               |  |  |  |  |
|      | 图 5-5 所示。为窗口指定对象后,可                    |  |  |  |  |
|      | 使用 <b>视频画面轮询</b> 功能,支持设置轮              |  |  |  |  |
|      | 询时间。                                   |  |  |  |  |
|      | ✔ 无内容分享:画面布局可设置为                       |  |  |  |  |
|      | 1-9 画面,可为每个窗口指定对                       |  |  |  |  |
|      | 象。                                     |  |  |  |  |
|      | ✔ 有内容分享:画面布局可设置为                       |  |  |  |  |
|      | 1-8 画面,共享内容默认显示在大                      |  |  |  |  |
|      | 窗口。可为每个视频窗口指定显                         |  |  |  |  |
|      | 示对象。未指定对象时,可开启 <b>智</b>                |  |  |  |  |
|      | 能切换功能,各窗口对象会根据                         |  |  |  |  |
|      | 课件内容变化、板书事件自动调                         |  |  |  |  |
|      | 整显示。                                   |  |  |  |  |
|      | 说明:若课程开启了同步直播功能,                       |  |  |  |  |
|      | 指定的录制布局配置失效,视频将以                       |  |  |  |  |
|      | 直播的画面布局进行录制。                           |  |  |  |  |
|      | ▶ 录制视频增加水印:选择是否在录制                     |  |  |  |  |
|      | 视频上添加时间或台标水印,可指定                       |  |  |  |  |
|      | 水印的内容和位置。                              |  |  |  |  |
|      | 若管理员选择时间水印和台标水印同                       |  |  |  |  |
|      | 时显示时,也可根据需要在时间上万                       |  |  |  |  |
|      | 展示课程名称水印。                              |  |  |  |  |
|      | ➢ 禁止目初清埋课程求制又件:                        |  |  |  |  |
|      | 选择是省目动清埋课程求制义件。右允许                     |  |  |  |  |
|      | 目动清理保程求制义件,则根据官理贝任                     |  |  |  |  |
|      | 云诛室中设直的视频有效期,到期目动 <u>清</u>             |  |  |  |  |
|      | 理求前人什。<br>                             |  |  |  |  |
|      | 根据头际需要, 选择是省开后 <b>问步且播</b> 切           |  |  |  |  |
|      | 能。<br>业功线工户后 上十 <b>宣体况累</b> 按知可况累      |  |  |  |  |
| 同止古採 | 此····································  |  |  |  |  |
| 凹少旦馏 | □ 担御相天信志, 知图 0 <sup>-0</sup> 川小。       |  |  |  |  |
|      | 一日初水闸开及伸回版: 也得且御时定<br>五白动录制光左直採结市户白动坐左 |  |  |  |  |
|      | 百日                                     |  |  |  |  |
|      | 凹瓜。                                    |  |  |  |  |

| 参数名称    | 配置说明                                                       |  |  |  |  |
|---------|------------------------------------------------------------|--|--|--|--|
|         | ▶ 直播等待画面自定义: 设置等待直打                                        |  |  |  |  |
|         | 时展示的图片。支持上传本地图片或                                           |  |  |  |  |
|         | 在图库选择。                                                     |  |  |  |  |
|         | <b>观看限制</b> :设置用户观看直播的限制                                   |  |  |  |  |
|         | 条件。                                                        |  |  |  |  |
|         | ✓ 免费:用户可免费观看直播。                                            |  |  |  |  |
|         | ✓ 密码:用户需输入 6 位数密码才                                         |  |  |  |  |
|         | 可观看直播。                                                     |  |  |  |  |
|         | ✓ 邀请码:管理员设置邀请码个数,                                          |  |  |  |  |
|         | 点击 <b>生成</b> 按钮,点击 <b>下载</b> 按钮,将                          |  |  |  |  |
|         | 邀请码下载至本地。用户需输入                                             |  |  |  |  |
|         | 邀请码后才可观看该直播。                                               |  |  |  |  |
|         | ▶ 未登录观众需填写信息:设置未登录                                         |  |  |  |  |
|         | 用户观看直播时需填写的信息。                                             |  |  |  |  |
|         | 讲次的权限为公开时,此选项生效。                                           |  |  |  |  |
|         | ➤ 三方推流地址:设置三方推流地址。                                         |  |  |  |  |
|         | 根据实际需要,选择是否在课程结束后将                                         |  |  |  |  |
|         | 该课程同步到小鱼易连教育资源平台的                                          |  |  |  |  |
|         | <b>直播课程</b> 模块,供其他学员观看学习。                                  |  |  |  |  |
|         | 关闭:该课程不会同步至直播课程模                                           |  |  |  |  |
|         | 块。                                                         |  |  |  |  |
|         | ▶ 仅同步: 仅将该课程同步全管理后台                                        |  |  |  |  |
| 同步到直播课程 | 的直播课程模块,但开个在资源半台                                           |  |  |  |  |
|         | 友布, 需管埋员手动友布。                                              |  |  |  |  |
|         | ▶ 同步开友布:将该课程同步全管理后                                         |  |  |  |  |
|         | 台的且播课程模块,且问时目动反布                                           |  |  |  |  |
|         | 在资源半台,用户可通过资源半台查<br><i>手</i>                               |  |  |  |  |
|         |                                                            |  |  |  |  |
|         | 说明: <b>汉内亚且御</b> 切耶开后后, <b>内亚到且</b>                        |  |  |  |  |
|         | <b>御吠性</b> 切胞才生效。<br>相提立际重曲 选权且不无调和结束后势                    |  |  |  |  |
|         | 1K加大阶而女, 些伴定百任床住结米口将<br>这連程同共到小鱼是达数查次酒亚厶的                  |  |  |  |  |
| 同生到代理这派 | 以际住的少却小里勿足叙自贝你!百的<br><b>份理咨酒</b> 描也 供甘油学员加 <del>丢</del> 学习 |  |  |  |  |
| 『少ゴル体贝伽 | ▶ <b>半闭</b> . 该课程不会同些不保理资源描                                |  |  |  |  |
|         | <ul> <li><b>八</b>四: 以休住小云内少土几体贝你保</li> <li>中</li> </ul>    |  |  |  |  |
|         | ちく。                                                        |  |  |  |  |

| 参数名称 | 配置说明             |                           |  |  |
|------|------------------|---------------------------|--|--|
|      | $\checkmark$     | <b>仅同步</b> : 仅将该课程同步至管理后台 |  |  |
|      |                  | 的优课资源模块,但并不在资源平台          |  |  |
|      |                  | 发布,需管理员手动发布。              |  |  |
|      | $\triangleright$ | <b>同步并发布:</b> 将该课程同步至管理后  |  |  |
|      |                  | 台的优课资源模块,且同时自动发布          |  |  |
|      |                  | 在资源平台,用户可通过资源平台查          |  |  |
|      |                  | 看。                        |  |  |

### 图 5-5 调整画面布局

| 调整画面布局    |           |           |           |                  |                          |           | Х         |  |
|-----------|-----------|-----------|-----------|------------------|--------------------------|-----------|-----------|--|
| 无课件分享时,录制 | )画面布局 八團  | 面         | V         | 有课件分享时,录#<br>八画面 |                          |           |           |  |
|           |           |           |           |                  | 智能切換 (根据课件内容变化、板书事件自动调整) |           |           |  |
|           |           |           | ●<br>选择对象 |                  |                          |           | ●<br>选择对象 |  |
|           | 选择对象      |           | +<br>选择对象 |                  |                          |           | •<br>选择对象 |  |
|           |           |           | ·<br>选择对象 |                  |                          |           | •<br>选择对象 |  |
| ●<br>选择对象 | ④<br>选择对象 | ●<br>选择对象 | ●<br>选择对象 | ● 选择对象           | •<br>选择对象                | •<br>选择对象 | •<br>选择对象 |  |
| 视频画面轮询    | 关闭        |           | V         | 录制主讲辅流 (         |                          |           |           |  |
|           |           |           |           |                  |                          | 取消        | 保存设置      |  |

### 图 5-6 设置直播信息

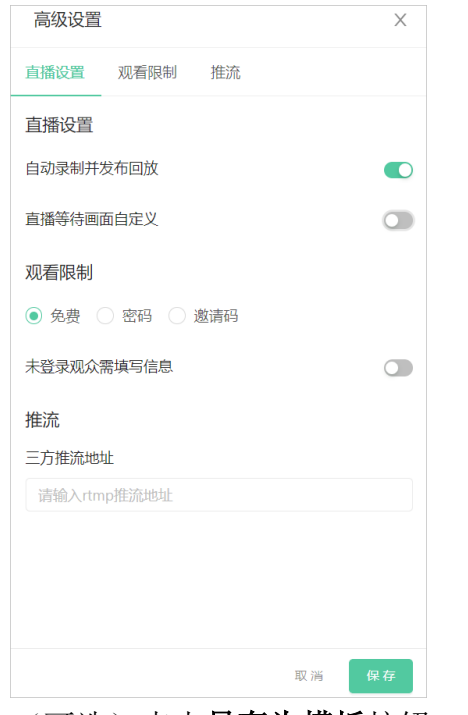

f) (可选)点击**另存为模板**按钮,设置模板名称,可另存为课程

模板。

- g) 点击提交按钮,完成课程设置。
- ▶ 批量创建课程

点击**批量添加**按钮,打开**批量添加课程**界面,管理员可下载课程模板,按格式修改后上传文件,即可批量添加课程。

课程新建成功后,管理员可在课程管理界面查看新建的课程信息。
 点击对应课程的右侧的查看按钮,打开课程详情界面,如图 5-7 所示。

#### 图 5-7 课程详情界面

| 语文 未开课    |                    |              |                  | ▲ 批量移改 |
|-----------|--------------------|--------------|------------------|--------|
| 课程详情 讲次列表 |                    |              |                  |        |
| 课程信息      |                    |              |                  | A.     |
| 课程横板      |                    | 课程名称         | 语文               |        |
| 课程ID      | 634808348260179968 | 上课方式         | 单次课程             |        |
| 年级        | 一年级                | 学科           | 语文               |        |
| 教材版本      | 人教版本               | 上课时段         | 周二 10:00 ~ 10:40 |        |
| 主讲班级      | 六年級一班              | 主讲教师         | 陈老师              |        |
| 听课班级      |                    | 听课教师         |                  |        |
| 课程介绍      |                    | 封面           |                  |        |
| 云课堂信息     |                    |              |                  |        |
| 云课堂号      | 9020340785         | 云课堂名称        | 云课堂1             |        |
| s Autom   |                    | -4-42.05/771 | 475.457          | *      |

- 4. (可选)在课程详情页签,点击编辑按钮,可对课程参数进行修改。
- 切换至**讲次列表**页签,管理员可添加为该课程添加讲次。打开各讲次详 情,可编辑讲次参数,并添加课堂互动的测试题目。

### 5.1.2 功能配置

管理员可以开启或关闭课程表模式,并设置课程管理的默认展示界面。

1. 在**课程管理**界面,点击**功能配置**按钮,打开功能配置界面,如图 5-8 所示。

图 5-8 功能配置界面

| 🗙 小鱼易连・ | 教学云平台 |                          | 资源平台 | φ | ۵ | 2 |
|---------|-------|--------------------------|------|---|---|---|
| ② 首页    |       | く返回   課程管理 / 功能配置        |      |   |   |   |
| 品 组织管理  | ~     | PH21 (R)                 |      |   |   |   |
| 圓 教学管理  | ^     | BA KADEZIY URVIE         |      |   |   |   |
| 课程管理    |       | 877+14-1                 |      |   |   |   |
| 教学巡课    |       | 课程表供1、<br>按照上下午、节次进行课程管理 |      |   |   |   |
| 当前课程    |       |                          |      |   |   |   |
| 课程模板    |       |                          |      |   |   |   |
| 云课堂     |       |                          |      |   |   |   |
| 🖾 教研管理  | ~     |                          |      |   |   |   |
| ♀ 会议管理  | ~     |                          |      |   |   |   |
| 88 资源管理 | ~ .   |                          |      |   |   |   |

- 2. 设置课程管理的默认展示界面。支持设置为课程、讲次或课表。
- 3. 开启课程表模式,并设置课程表,如图 5-9 所示。

#### 图 5-9 课程表模式

| 默认展示                                    | 课程         |       |        | ~  |
|-----------------------------------------|------------|-------|--------|----|
|                                         |            |       |        |    |
| <b>课程表模式</b><br>按照上下午、节次进行              | 课程管理       |       |        |    |
|                                         |            |       |        |    |
| <ul> <li>▶ 周─ </li> <li>▶ 周─</li> </ul> | ♥ 周三 ♥ 周四  | 9 月五  | 周六     | 周日 |
| 上午 - 4 + 下午                             | = - 4 + 晚上 | - 0 + | 绑定开课时间 |    |
| 取消 保存                                   |            |       |        |    |

# 5.1.3 导出课程列表

在课程管理界面,点击全部导出按钮,导出课程列表至 Excel 文件。数据导出成功后,管理员可点击界面右上方的 夺 按钮,打开任务中心,下载导出的数据报告。

# 5.2 查看当前课程

在教学管理平台主界面,选择菜单【教学管理→当前课程】,打开当前课程 界面,如图 5-10 所示。界面显示当前正在进行的全部课程,以及各个课程 的详细信息。
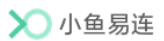

#### 图 5-10 当前课程界面

| X) 小魚易连・      | 教学云平台 |             |             |      |      |             |       |                                                                                                    | 资源平台         | φ Δ 🦉    |
|---------------|-------|-------------|-------------|------|------|-------------|-------|----------------------------------------------------------------------------------------------------|--------------|----------|
| ⊘ 首页          | Â     | 当前课程        |             |      |      |             |       |                                                                                                    |              |          |
| 品 组织管理        | ~     | 年级全部        | ✓ 学科        | 全部   | ~ 课程 | 全部          | ~ 列表  | 巡逻                                                                                                    | 请输入课程名称/主讲教师 | /云康堂号 q) |
| 田 数学管理        | ^     |             |             |      |      |             |       |                                                                                                    |              |          |
| 课程管理          |       | 课程名称        | 年级          | 学科   | 主讲老师 | 上课时间        | 视频质量  | 状态                                                                                                    | 直播观看人数       | 操作       |
| 教学巡课          | - 1   | 互动云课堂       | 高中1/高二      | 语文   | 時老师  | 11:00~12:00 | • (ft |                                                                                                    | ¢            | 主持一详情    |
| 课程模板          | - 1   | 教培布局演试      | 初中/初一       | 语文   | 杜老师  | 10:15~11:15 | • 优   | <ul> <li>() 21년 · 21년 ·</li></ul> | 4            | 直播监控     |
| 当前课程          |       | 共2节课程、其中1节课 | 曜正在直播,直播观看/ | 人0共復 |      |             |       |                                                                                                    |              | 10条/页 ∨  |
| 云课堂           |       |             |             |      |      |             |       |                                                                                                    |              |          |
| 🖾 較研管理        | ÷     |             |             |      |      |             |       |                                                                                                    |              |          |
| ♀ 会议管理        | ~     |             |             |      |      |             |       |                                                                                                    |              |          |
| 88 资源管理       | ~     |             |             |      |      |             |       |                                                                                                    |              |          |
|               |       |             |             |      |      |             |       |                                                                                                    |              |          |
| ◎ 景制文件        |       |             |             |      |      |             |       |                                                                                                    |              |          |
| □ 录制文件 □ 报警中心 |       |             |             |      |      |             |       |                                                                                                    |              |          |

管理员可以进行以下操作:

- 根据**年级、学科**和**课程类型**快速定位课程。
- 根据**课程名称、主讲老师**或云**课堂号**查询课程。
- 主持会议或直播监控

以列表形式显示当前所有课程,以及各个课程的详细信息,包括**课程名称、年级、学科、主讲老师、上课时间、视频质量、状态、直播观看人数**等。

- 未开启直播的课程:有主持会控权限的管理员点击操作栏中的主持 按钮,可主持该课程。点击操作栏中的详情按钮,可启动监课功能。
- ▶ 开启直播的课程:点击操作栏中的**直播监控**按钮,可进行直播监控, 如图 5-11 所示。

#### 图 5-11 直播监控界面

| く返回 当前课程 / 】                                                    | 监课                                                                                                    |                                                                                                    |                          |              |      |       |
|-----------------------------------------------------------------|----------------------------------------------------------------------------------------------------|----------------------------------------------------------------------------------------------------|--------------------------|--------------|------|-------|
| 互动云课堂                                                           |                                                                                                    |                                                                                                    |                          | -            |      |       |
|                                                                 |                                                                                                    |                                                                                                    |                          | 观众(0) 聊天     | 室    | Â     |
| (時老师) <sub>夏 10</sub> .<br>2月 月10 年1 日入 2日 (                    | 小信田道:-2718日:-226.pc<br>284 2038 2011月1998 9498 2038 8840 PCF工具                                                                                                    | ts - Powerfolet<br>ESNERA Q Metricoverse<br>Strategic                                                                     | : 0 - 0 <u>52</u><br>MAQ | 请输入名称        |      | ۹     |
| MAR STATE                                                       | ·         ·         ·         ·         ·         ·         ·         ·         ·         ·         ·         ·         ·         ·         ·         ·         ·         ·         ·         ·         ·         ·         ·         ·         ·         ·         ·         ·         ·         ·         ·         ·         ·         ·         ·         ·         ·         ·         ·         ·         ·         ·         ·         ·         ·         ·         ·         ·         ·         ·         ·         ·         ·         ·         ·         ·         ·         ·         ·         ·         ·         ·         ·         ·         ·         ·         ·         ·         ·         ·         ·         ·         ·         ·         ·         ·         ·         ·         ·         ·         ·         ·         ·         ·         ·         ·         ·         ·         ·         ·         ·         ·         ·         ·         ·         ·         ·         ·         ·         ·         ·         ·         ·         ·         ·         ·         · |                                                                                                    |                          | ~            |      |       |
|                                                                 | 「日本高品な代表が変更者。」なお高い江田高でMice 高先を展开機でなが決めた<br>- 16-15-14-13-12-11-10-9-8-7-6-5-                                                                                                    | Base         Bit Bit Bit Office         The Velocity           4 - 3 + 2 + 1 + 0 + 1 + 2 + 3 + 4 + 5 + 6 + 7 + 8 + 9 + 10 | 11-12-13-14-15-16-       | ×<br>8-      |      |       |
| Contract prove                                                  |                                                                                                    |                                                                                                    |                          |              |      |       |
| 41 E3897D                                                       | 小鱼                                                                                                    | 易连分享标题                                                                                                    |                          | 2<br>*<br>10 |      |       |
| 3 CHARLENAL<br>Managementation and and a contract of the second | 部门(站名<br>北市小岛都3                                                                                                    | 重科技有限公司                                                                                                    |                          |              |      |       |
|                                                                 |                                                                                                    |                                                                                                    |                          |              |      |       |
| 0000 12 02 02 02 00 00 00                                       | 单点式处场加强注<br>Mitrail: 网络                                                                                                    | ☆ 象王 華和王 四                                                                                                    | 8 III V                  | 0            |      |       |
| II Ö                                                            |                                                                                                    |                                                                                                    | 正常 🗘 🖏                   |              |      |       |
| ■ 10<br>公告 答到                                                   |                                                                                                    |                                                                                                    | ( <sup>1</sup> )<br>結束直播 |              |      | < 1 > |
|                                                                 |                                                                                                    |                                                                                                    |                          |              |      |       |
| 与动云课室<br>第1进,互动二调带                                              | *                                                                                                    |                                                                                                    |                          |              |      |       |
| 主讲教师:陈老师                                                        | -<br>年级:高中/高一                                                                                                    | 学科: <b>物理</b>                                                                                                    |                          |              |      |       |
|                                                                 |                                                                                                    |                                                                                                    |                          |              |      | - 1   |
| 视频质量: • 优                                                       | 状态: 💿 录制中 🕨                                                                                                    | 直播中                                                                                                    |                          |              |      |       |
|                                                                 |                                                                                                    |                                                                                                    |                          |              |      |       |
| 主持                                                              |                                                                                                    |                                                                                                    |                          |              |      |       |
| 教室名称                                                            | 终端号/用户账号                                                                                                    | 入会时间                                                                                                    | 音频质量                     | 视频质量         | 网络质量 | 操作    |
| 陈老师                                                             | +86-13421590000                                                                                                    | 18:03:04                                                                                                    |                          |              |      | 查看    |
|                                                                 |                                                                                                    |                                                                                                    |                          |              |      | < 1 > |

管理员可进行以下操作:

- ✔ 在观众列表中,可搜索观众,并支持禁言或踢出观众。
- ✓ 开启聊天功能,支持输入文字和表情;管理员可删除聊天内容, 并禁言或踢出观众。
- ✓ 签到:管理员可设置签到时间并启动签到,支持查看签到记录 并下载签到名单。
- ✓ 公告:支持编辑、发布和删除公告,并可查看最近 5 条公告信息。
- ✓ 主持:点击**主持**按钮,管理员可主持该课程。
- 课程巡课

切换至巡课模式,以直播画面形式显示当前所有课程,如图 5-12 所示, 以方便管理员巡检所有课程。若新建课程时未开启**同步直播**功能,管理 员无法在巡课界面查看到课程画面。 管理员还可进行以下操作:

- ▶ 设置巡课界面的课程画面布局,包括一画面、二画面、三画面、四 画面和六画面。
- ▶ 设置课程轮询间隔,对所有课程进行轮询查看,包括15秒、30秒 和60秒。
- ▶ 一键隐藏未直播课程,只查看直播课程。

#### 图 5-12 巡课界面

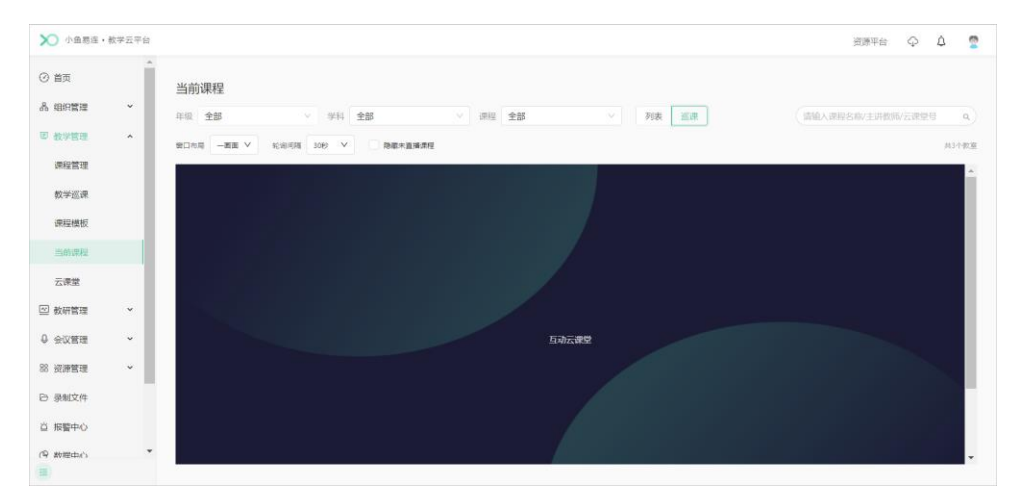

## 5.3 管理已结束课程

当互动课堂结束后,管理员可通过教学管理平台对已结束的课程进行查看 和管理。

 在教学管理平台主界面,选择菜单【教学管理→课程管理】,打开课程 管理界面,全部课程显示在课程列表中,如图 5-13 所示。

▶ 小鱼易连・教学云平台 资源平台 🗘 🤦 ② 首页 课程管理 品 组织管理 > 选择机构 王成的企业小鱼易连 ■ 教学管理 ^ 学科 全部 课程 讲次 课表 年级 全部 课程管理 教学巡课 课程名称 年级 学科 主讲教师 云课堂号 上课时间 操作 ☆☆ 1 当前课程 周五09:00~10:00 化学 高中/高二 查看 删除 化学 刘老师 9024294546 课程模板 云课堂 ☑ 赦研管理 ♀ 会议管理 88 资源管理

图 5-13 课程管理界面

2. 选择已结束的课程,点击**查看**按钮,打开**课程详情**界面,如图 5-14 所

示。 **图 5-14 课程详情** 

| 语文已结课     |                    |      |                  |
|-----------|--------------------|------|------------------|
| 课程详情 讲次列表 |                    |      |                  |
| 课程信息      |                    |      |                  |
| 课程模板      | -                  | 课程名称 | 语文               |
| 课程ID      | 615240012643958784 | 上课方式 | 单次课程             |
| 年级        | 一年级                | 学科   | 语文               |
| 教材版本      | 人教版本               | 上课时段 | 周三 17:45 ~ 19:15 |
| 主讲班级      | 5楼主讲教室1            | 主讲教师 | 王成               |
| 听课班级      | -                  | 听课教师 |                  |
| 课程介绍      |                    | 封面   |                  |

- 3. 在课程详情页签,管理员可查看课程详情信息和修改课程信息。
- 切换至**讲次列表**页签,选择某个讲次,点击**查看**按钮,打开**讲次详情**界面,如图 5-15 所示。

图 5-15 讲次详情

| 课程详情 讲次列  | 康                    |                      |      |                          |
|-----------|----------------------|----------------------|------|--------------------------|
| く返回列表     | _                    |                      |      |                          |
| 第1讲:语文 ●已 | 吉课                   |                      |      |                          |
| 讲次名称      | 语文                   |                      | 讲次ID | 615240012782370816       |
| 讲次介绍      |                      |                      | 上课时段 | 2021/08/25 17:45 ~ 19:15 |
| 主讲班级      | 5楼主讲教室1              |                      | 主讲老师 | 王成                       |
| 听课班级      | -                    |                      | 听课老师 | -                        |
| 同步直播      | 关<br>关               |                      |      |                          |
| 录像        |                      |                      |      |                          |
|           | 本地录制_21/08/25 17:45: | 本地录制_21/08/25 18:11: |      |                          |
|           | 31.3M                | 21.9M                |      |                          |

- 5. 管理员可执行以下操作:
  - ▶ 查看该讲次详情信息。
  - ▶ 点击复制按钮,复制该讲次直播地址,并分享给其他学员。
  - 点击剪辑按钮(※),对该讲次录制文件进行在线剪辑(最多添加十 个剪辑片段),并支持添加片头片尾。

- ▶ 点击下载按钮 (土),下载该讲次录制文件。
- ▶ 点击分享按钮(1),将录制文件公开分享或分享至共享文件夹。
- ▶ 选择更多菜单(…),点击删除按钮,删除该讲次录制文件。
- ▶ 选择更多菜单(…),点击合并视频按钮,合并该讲次录制文件。
  - ✓ 勾选覆盖原有文件,视频合并后会删除合并前的两个视频。
  - ✓ 勾选同步至课程前台,将合并后的视频上传至资源平台。

#### 说明:

仅同时满足以下条件的视频文件支持合并操作:

- ↓ 同一讲次下
- 🖊 相同分辨率
- ➡ 合并后的视频时长小于四小时
- 选择更多菜单(…),点击添加知识点按钮,在录制文件上添加知识点(最多添加100个知识点),支持设置时间点和标题。
- ▶ 点击上传视频按钮,手动上传课程视频。
- ▶ 查看并导出该讲次的直播详细数据。
- ▶ 查看该讲次的答题统计信息。
- 若互动课程中主持人发起人脸识别签到,课程结束后,签到照片自动上传至对应课程的讲次详情页面,管理员可在线查看或一键导出。

#### 5.4 教学巡课

管理员可通过教学管理平台查看终端实时画面,并对当前课程进行巡课和 监课。分级管理员和新建角色需在**角色管理**界面开启**教学巡课**权限后才能 进行教学巡课。

#### 5.4.1 巡看终端

管理员可通过教学管理平台查看在线终端的实时画面,支持巡看 ES750、 ES700、ME45 和 ME25。

 在教学管理平台主界面,选择菜单【教学管理→教学巡课】,打开教学 巡课界面,如图 5-16 所示。

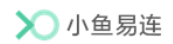

图 5-16 教学巡课

| 🗙 小鱼易连・数学云平: | ŝ                   |                                                                                                    |                                  | · 资源平台 🗘 🗘 👰    |
|--------------|---------------------|----------------------------------------------------------------------------------------------------|----------------------------------|-----------------|
| ② 首页         | 教学巡课                |                                                                                                    |                                  | 備定送費 全第经费       |
| 品 组织管理 ·     | waw a new WeedDay   |                                                                                                    |                                  |                 |
| 取 教学管理 ^     | (请输入机构或终端名称 q)      | 第日布局 二萬五 × 総向间隔 305 ×                                                                                                    | • 互动中: 2 • 在线: 9 · 离线: 104 不支持巡逻 | 🧱 🗌 实时数据 下载日志 🗘 |
| 课程管理         | <b>萨</b> phypre派记企业 |                                                                                                    | - Alter & Berland                | A STREET        |
| 教學巡課         |                     | and a state of the state of the |                                  |                 |
| 课程模板         |                     |                                                                                                    |                                  |                 |
| 当前课程         |                     |                                                                                                    |                                  |                 |
| 云课堂          |                     | JUT K                                                                                                    |                                  |                 |
| ☑ 教研管理 ✓     |                     |                                                                                                    |                                  |                 |
| ♀ 会议管理 ~     |                     | 北东市·朝阳区                                                                                                    | • 互动中 视频会议终端20180135             | • 在线            |
| 88 资源管理 ~    |                     | phyprematical                                                                                                    | 的 phypre制成企业                     |                 |
| 日录制文件        |                     |                                                                                                    |                                  |                 |
| 資 报警中心       |                     |                                                                                                    |                                  |                 |
| (中 秋理由心      |                     |                                                                                                    |                                  |                 |
| -            |                     |                                                                                                    |                                  |                 |

管理员可进行以下操作:

- 隐藏不支持巡课终端:在终端的下拉选项中勾选隐藏不支持巡课终端,终端列表仅展示支持巡课的终端。
- ▶ 设置巡课界面的窗口布局,包括一画面、二画面、三画面、四画面、 六画面和九画面。
- ▶ 设置轮询间隔,包括手动、10秒、20秒、30秒、1分钟、2分钟和 5分钟。
- 全屏巡课:点击全屏巡课按钮,可全屏模式巡看终端画面,并支持 设置轮询间隔和手动翻页。
- ▶ 指定巡课:点击**指定巡课**按钮,可巡看指定终端。
- ▶ 在终端的视频窗口点击静音或取消静音按钮,可选择是否收听终端 声音。
- > 轮询间隔设置为手动时,可手动翻页终端列表。
- 2. 选择互动中的视频窗口,点击**监课**按钮,打开**监课**界面,如图 5-17 所示。

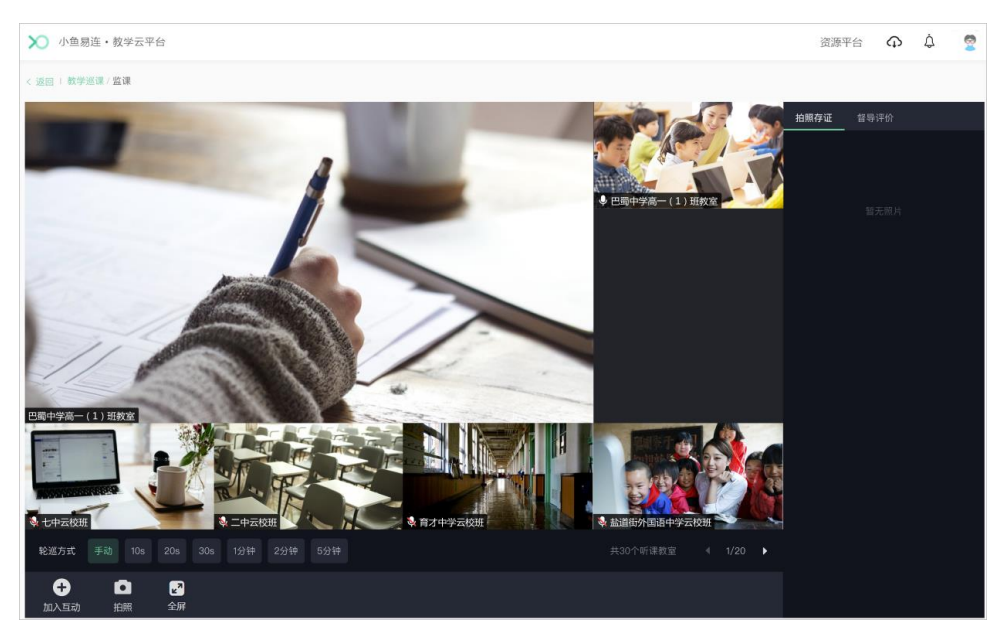

- > 监课界面显示主讲教室画面和所有听讲端画面,听课端画面支持轮询,支持设置轮询方式为手动,并设置轮询间隔时间为 10s、20s、 30s、1分钟、2分钟和5分钟。
- ▶ 点击加入互动按钮,可以解除静音和打开摄像头,与课程中的终端 进行互动。
- ▶ 点击**拍照**按钮,可拍摄当前监课画面,并将照片存放至**拍照存证**区域,在该区域内可删除、下载照片和修改照片名称。
- > 切换至**督导评价**页签,可对当前课程进行打分和文字评价。

#### 5.4.2 巡看课程

教学管理平台支持显示当前课程列表,管理员可查看课程的录制、直播、 共享状态及网络情况,并对课程进行监课。

 在教学管理平台主界面,选择菜单【教学管理→教学巡课】,打开教学 巡课界面,如图 5-18 所示。

## 图 5-17 监课界面

图 5-18 教学巡课

| 🗙 小鱼易连・数学云= | 2台             |                         |                                    | 资源平台 🗘 🤦        |
|-------------|----------------|-------------------------|------------------------------------|-----------------|
| ② 首页        | 教学巡课           |                         |                                    | 和空运员 全用运用       |
| 品 组织管理 ·    | 终端~ 课程 巡课记录    |                         |                                    |                 |
| ₩ 数学管理 ▲    | (请输入机构或终端名称 q) | 第日和周 二面面 Y SEE的用稿 30s Y | • 互动中: 2 · 在线: 9 · 高线: 104 不支持巡逻终期 | 🖁 🗌 实时数据 下载日志 🗘 |
| 课程管理        | Dephypre题试企业   |                         |                                    | JAN STR         |
| 教学巡课        |                |                         |                                    |                 |
| 课程模板        |                |                         |                                    |                 |
| 当前课程        |                |                         |                                    |                 |
| 云课堂         |                | JUT K                   |                                    |                 |
| ☑ 教研管理 ~    |                |                         |                                    |                 |
| ♀ 会议管理 ~    |                | 北京市·朝阳区                 | • 互动中 视频会议终端20180135               | • 在把            |
| 88 资源管理 ~   |                | phypre测试企业              | 监理 phypre则就企业                      | - 114           |
| ◎ 录制文件      |                |                         |                                    |                 |
| 首 报警中心      |                |                         |                                    |                 |
| (P) 教授中心's  | •              |                         |                                    |                 |

2. 切换至课程页签,可查看当前课程列表,如图 5-19 所示。

## 图 5-19 当前课程列表

| 🗙 小鱼易连・教      | 牧学云平台 |       |        |    |      |      |               |       | 资源平台 🗘     | ф 🧟   |
|---------------|-------|-------|--------|----|------|------|---------------|-------|------------|-------|
| ② 首页          | Î     | 教学巡课  |        |    |      |      |               |       |            | 全屏巡课  |
| 品 组织管理        | ř     | 终端课程  | 巡课记录   |    |      |      |               |       |            |       |
| <b>贝 教学管理</b> | ^     |       |        |    |      |      |               | 请输入课程 | 名称/主讲教师/云课 | 堂号 へ  |
| 课程管理          |       | 课程名称  | 年级     | 学科 | 主讲老师 | 主讲班级 | 上课时间          | 视频质量  | 状态         | 操作    |
| 教学巡课          |       | 语文    | 小学/一年级 | 语文 | 陈老师  | 一年级  | 17:45 ~ 18:00 | • 良   | 🖵 分享中      | 主持 监课 |
| 当前课程          | - 1   | 共1节课程 |        |    |      |      |               |       |            | < 1 > |
| 课程模板          | - 1   |       |        |    |      |      |               |       |            |       |
| 云课堂           | - 1   |       |        |    |      |      |               |       |            |       |
| ☑ 教研管理        | ř     |       |        |    |      |      |               |       |            |       |
| ♀ 会议管理        | ~     |       |        |    |      |      |               |       |            |       |
| 88 资源管理       | ~ -   |       |        |    |      |      |               |       |            |       |
| E             |       |       |        |    |      |      |               |       |            |       |

## 说明**:**

在**角色管理**界面可开启**主持会控**权限,开启权限后点击**主持**按钮,可进入会控界面主持当前课程。

3. 点击监课按钮,进入课程的监课界面,如图 5-20 所示。

图 5-20 监课界面

# Partial Article Article Contrast

- 监课界面显示主讲教室画面和所有听讲端画面,听课端画面支持轮询,支持设置轮询方式为手动,并设置轮询间隔时间为 10s、20s、 30s、1分钟、2分钟和5分钟。
- ▶ 点击加入互动按钮,可以解除静音和打开摄像头,与课程中的终端 进行互动。
- ▶ 点击**拍照**按钮,可拍摄当前监课画面,并将照片存放至**拍照存证**区域,在该区域内可删除、下载照片和修改照片名称。
- > 切换至**督导评价**页签,可对当前课程进行打分和文字评价。

#### 5.4.3 查看巡课记录

管理员可通过教学管理平台查看当前管理范围内巡课人的巡课记录。

 在教学管理平台主界面,选择菜单【教学管理→教学巡课】,打开教学 巡课界面,如图 5-21 所示。

图 5-21 教学巡课

| 🗙 小魚易连・数学云平   | 台              |                                       | 遊豚平台 🗘 🧟                                  |
|---------------|----------------|---------------------------------------|-------------------------------------------|
| ② 首页          | 教学巡课           |                                       | 御史巡視 全所巡視                                 |
| 品 组织管理 ·      | 终端~ 课程 巡课记录    |                                       |                                           |
| ──────────    | (请输入机构或控编名称 q) | 第日和局 二番面 × 86(用)利用 308 × • 互助中:2      | · • 在线: 9 · 高线: 104 不支持巡逻终端 🗌 实时数据 下载日志 🗘 |
| 课程管理          | La phypre测试企业  |                                       |                                           |
| 教学巡课          |                | A A A A A A A A A A A A A A A A A A A |                                           |
| 课程模板          |                |                                       |                                           |
| 当前课程          |                |                                       |                                           |
| 云课堂           |                |                                       |                                           |
| ☑ 教研管理 ~      |                |                                       |                                           |
| ♀ 会议管理 ~      |                | 北京市-朝阳区 互动中 视                         | 頻会议终端20180135                             |
| 88 资源管理 *     |                | phypre開試企业 监課 phy                     | pre問は企业 * tix                             |
| ◎ 录制文件        |                |                                       |                                           |
| 首 报警中心        |                |                                       |                                           |
| (P) 数据中心<br>国 |                |                                       |                                           |

2. 切换至巡课记录页签,可查看巡课记录列表,如图 5-22 所示。

#### 图 5-22 巡课记录列表

| 🗙 小鱼易连・      | 教学云平台 |                                              | 资源平台    | фф 👳  |
|--------------|-------|----------------------------------------------|---------|-------|
| ② 首页         | Î     | 教学巡课                                         |         | 全屏遁课  |
| 品 组织管理       | ř     | 终端 课程 巡课记录                                   |         |       |
| 更 教学管理       | ^     | 开始日期     → 结束日期     首 遞課人: 全部     >     号出数篇 | 请输入巡课对象 | م )   |
| 课程管理         |       | 巡课时间 巡课对象 时长(分钟) 巡课照片                        | 巡课人     | 操作    |
| 教学巡课         |       | 2021/07/07 10:30:47 青羊区课程 6 1                | 刘老师     | 查看 删除 |
| 当前课程         | - 1   |                                              |         |       |
| 课程模板         | - 1   |                                              |         |       |
| 云课堂          | - 1   |                                              |         |       |
| ☑ 教研管理       | ~     |                                              |         |       |
| ♀ 会议管理       | ×     |                                              |         |       |
| 88 资源管理<br>三 | v .   |                                              |         |       |

3. 点击查看按钮,可查看课程信息、巡课过程中拍摄的照片及督导评价。

## 5.5 课程模板管理

管理员可提前设置课程模板,方便新建课程时直接调取。

 在教学管理平台主界面,选择菜单【教学管理→课程模板】,打开课程 模板界面,如图 5-23 所示。

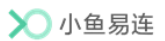

图 5-23 课程模板界面

| 🗙 小鱼易连・      | 教学云平台 |           |                  |     |       | 资源平台 | ¢     | ¢     | 9            |
|--------------|-------|-----------|------------------|-----|-------|------|-------|-------|--------------|
| ② 首页         | Î     | 课程模板      |                  |     |       |      |       |       |              |
| 品 组织管理       | ~     | + 新建模板    |                  |     | 请输入名称 |      |       |       | ٩            |
| ■ 教学管理       | ^     | 模板名称      | 创建时间 🗘           | 创建人 | 操作    |      |       |       |              |
| 课程管理         |       | 语文课       | 2021-10-18 17:40 | 陈老师 | 编辑    | 更多 > |       |       |              |
| 教学巡课         |       | 111 A MAC |                  |     |       |      |       | 10.47 | an v         |
| 当前课程         |       | 共1个模板     |                  |     |       |      | . 1 > | 10 %  | / <u>贝</u> ⊻ |
| 课程模板         |       |           |                  |     |       |      |       |       |              |
| 云课堂          |       |           |                  |     |       |      |       |       |              |
| 🖾 教研管理       | ~     |           |                  |     |       |      |       |       |              |
| ♀ 会议管理       | Ť     |           |                  |     |       |      |       |       |              |
| 88 资源管理<br>三 | v •   |           |                  |     |       |      |       |       |              |

2. 点击新建模板按钮,打开新建模板界面,如图 5-24 所示。

## 图 5-24 课程信息界面

| 1 填写课程信息 | 2 填写云课堂信息                                  | 3 完成 |
|----------|--------------------------------------------|------|
| * 模板名称   | 请输入模板名称                                    |      |
|          | 单次课程 系列课程                                  |      |
| 课程名称     | 请输入课程名称                                    |      |
| 年级       | 请选择年级 >>>>>>>>>>>>>>>>>>>>>>>>>>>>>>>>>>>> |      |
| 学科       | 请选择学科 >>>>>>>>>>>>>>>>>>>>>>>>>>>>>>>>>>>> |      |
| 教材版本     | 请选择教材版本 🗸                                  |      |
| 主讲老师:    | 选择主讲教师                                     |      |
| 主讲班级:    | 选择主讲班级                                     |      |
| 更多设置     | 高级设置∨                                      |      |
|          | 一世                                         |      |

3. 设置课程信息。课程信息说明,请参见表 5-3。

| 参数名称 | 配置说明                  |
|------|-----------------------|
| 模板名称 | 设置模板名称。               |
| 课程名称 | 填写课程名称。               |
| 年级   | 选择课程所属年级。             |
| 学科   | 选择课程所属学科。             |
| 课程类型 | 选择 <b>单次课程</b> 或系列课程。 |

#### 表 5-3 课程信息参数说明

| 参数名称 | 配置说明                                |
|------|-------------------------------------|
| 云课堂  | 选择云课堂                               |
| 主讲教师 | 选择课程主讲教师。                           |
| 主讲班级 | 通过组织架构选择一个主讲班级。                     |
| 听课教师 | 通过组织架构选择一个或多个听课教师,课程开始时<br>可实现一键呼叫。 |
| 听课班级 | 通过组织架构选择一个或多个听课班级,课程开始时<br>可实现一键呼叫。 |
| 课程介绍 | 描述课程相关信息。                           |
| 封面   | 从本地或图库中选择本课程封面。                     |

4. 点击下一步按钮,打开云课堂信息界面,如图 5-25 所示。

图 5-25 云课堂信息界面

| ✓ 填写课程基本信息 · |        | 2 填写课程高级信息   |   | 3 | 完成 |
|--------------|--------|--------------|---|---|----|
|              | 课程介绍   | 请输入介绍,500字以内 | 1 |   |    |
|              | 封面     | +<br>上传封面    |   |   |    |
|              | 云课堂设置  | 上课时自动呼叫终端    |   |   |    |
|              |        | 到时自动结束课程     |   |   |    |
|              | 录制设置   | 自动录制         |   |   |    |
|              |        | 定制课程录制布局     |   |   |    |
|              |        | 录制视频增加水印     |   |   |    |
|              | 直播设置   | 同步直播         |   |   |    |
|              | 资源平台设置 | 同步到在线课程      |   |   |    |
|              |        | 上一步 提交       |   |   |    |

- 5. 设置云课堂信息。云课堂参数说明,请参见表 5-2。
- 6. 点击**提交**按钮,保存课程模板。
- 7. 管理员还可在课程模板界面对创建的课程模板执行以下操作:
  - ▶ 点击编辑按钮,编辑课程模板信息。

▶ 选择菜单【更多→排课】,直接使用该模板新建课程。

## 5.6 云课堂管理

## 5.6.1 新建云课堂

 在小鱼易连教学管理平台主界面,选择菜单【教学管理→云课堂】,打 开云课堂界面,如图 5-26 所示。

图 5-26 云课堂界面

| 🗙 小鱼悪连・ | 較学云平台 |                                                            |   |                     |            |            |          |       |       | 资源平台      | ¢  | ۵    | 2 |
|---------|-------|------------------------------------------------------------|---|---------------------|------------|------------|----------|-------|-------|-----------|----|------|---|
| ② 首页    | Î     | 云课堂                                                        |   |                     |            |            |          |       |       |           |    |      |   |
|         | ×     | 请输入机构名称                                                    | ٩ | 明月录制直播测试企业 💚 显示下级云课 | <u>0</u>   |            |          |       |       |           |    |      |   |
| · 数子目接  |       | <ul> <li>· 時月梁朝國藩調訊企业     <li>· 管长安校区     </li> </li></ul> |   | 十新錄云建築 功能设置 副除      |            |            |          |       | (詳喻入云 |           |    |      | ٩ |
|         | - 1   | <ul> <li></li></ul>                                        |   | 云课堂名称               | 云课堂号       | 所属机构       | 占用存储空间   | 方数    | 8     | 發勢到明      | 操作 |      |   |
| 课程管理    | - 1   | ┣ 未央校区                                                     |   | 直播专用云课堂             | 9088584.11 | 明月录制直播测试企业 | 30.08 GB | 共享100 | 0方 2  | 023-01-24 | 查看 | 更多 > |   |
| 教学巡课    | - 1   | 🍃 莲湖校区                                                     |   |                     |            |            |          |       |       |           |    |      |   |
| 当前课程    | - 1   | 🍃 高新校区                                                     |   |                     |            |            |          |       |       |           |    |      |   |
| 云课堂     |       |                                                            |   |                     |            |            |          |       |       |           |    |      |   |
| ☑ 款研管理  | ¥     |                                                            |   |                     |            |            |          |       |       |           |    |      |   |
| ↓ 会议管理  | ×     |                                                            |   |                     |            |            |          |       |       |           |    |      |   |
| 88 资源管理 | ř     |                                                            |   |                     |            |            |          |       |       |           |    |      |   |
| ◎ 录制文件  |       |                                                            |   |                     |            |            |          |       |       |           |    |      |   |
| ③ 数据中心  |       |                                                            |   |                     |            |            |          |       |       |           |    |      |   |
| 10 将磐中心 | ¥     |                                                            |   |                     |            |            |          |       |       |           |    |      |   |

 点击新建云课堂按钮,打开云课堂编辑界面,如图 5-27 所示。填写相 云课堂相关信息,包括名称以及允许他人呼入的权限。

图 5-27 新建云课堂界面

| 新建云课堂           | ×           |
|-----------------|-------------|
| 剩余可创建:          | <b>80 ^</b> |
| * 云课堂名称         |             |
| 请输入云课堂名称,不超过20字 |             |
| 会议密码            |             |
| 请输入6位数字会议密码     | 0           |
| * 主持密码          |             |
| 782748          | 0           |
| 允许呼入            |             |
| 所有用户            | $\sim$      |
| 仅允许被预约人员呼叫      |             |
| 所属机构            |             |
| 明月录制直播测试企业      | $\sim$      |
|                 |             |
|                 |             |
|                 |             |
|                 |             |
|                 |             |
|                 |             |
| 取               | 消新建         |

3. 根据实际需要,设置云课堂参数。参数说明,请参见表 5-4。

#### 表 5-4 云课堂配置说明

| 参数名称    | 配置说明                                         |
|---------|----------------------------------------------|
| 云课堂名称   | 配置云课堂名称,便于识别查找。                              |
|         | 设置六位数字的入会密码。                                 |
| 会议密码    | 系统自动随机生成入会密码,用户可修改或选择<br>是否设置。若不设置,会降低会议安全性。 |
|         | 设置六位数字的主持密码。                                 |
| 主持密码    | 系统随机生成主持密码,用户也可手动输入。主<br>持密码不可为空。            |
|         | 选择是否允许终端被其他用户呼叫。                             |
|         | 选项包括:                                        |
|         | ▶ 所有用户:允许所有用户呼叫此终端。                          |
| 允许呼入    | 通讯录用户:只有通讯录用户(本企业用户)<br>可以呼叫此终端。             |
|         | ▶ 所有非匿名用户:只有非匿名登录的用户可以呼叫此终端。                 |
| 仅允许被预约人 | 选择是否设置该云课堂为仅允许在预约时间段<br>内呼入。                 |
| 员呼叫     | 若该配置项勾选后, 仅允许预约课程时邀请的学员, 在课程开始前 15 分钟内进入云课堂。 |
| 所属机构    | 选择该云课堂的归属部门。                                 |

- 4. 点击**新建**按钮,完成云课堂的创建。云课堂创建成功后,显示在云课堂 界面的列表中
- 5. (可选)管理员还可在云课堂界面对创建的云课堂执行以下操作:
  - ▶ 根据云课堂号或云课堂名称查询云课堂信息。
  - ▶ 批量/逐一删除云课堂。

- ▶ 点击查看按钮,查看云课堂详细信息,并支持修改该云课堂的基本 信息、通话设置、权限设置(录制、白板、分享、巡课权限)、录制 设置、通讯录可见规则。
- ▶ 选择菜单【更多→查看录制文件】,查看该云课堂所录制的文件。关于录制文件的具体管理操作,请参见9录制文件。
- ▶ 选择菜单【更多→调整使用方式】,将该云课堂修改为云教研室或云 会议室。

#### 5.6.2 功能配置

管理员可对全部的云课堂进行批量设置,包括通话设置和录制设置。

1. 在**云课堂**界面,点击**功能设置**按钮,打开**功能设置**界面,如图 5-28 所示。

| 入会静音模式      | 智能静音 (第6位以后的入会者自动静音) | $\sim$ |
|-------------|----------------------|--------|
| 允许呼入        | 所有用户                 | $\vee$ |
| 允许设置参会人等待通话 |                      |        |
| 仅允许被预约人员呼叫  |                      |        |
| 录制设置        |                      |        |
| 超高清1080P录制  |                      |        |
| 只录主会场或发言者画面 |                      |        |
| 录制视频中叠加终端名称 |                      |        |
| 录制视频有效期     | 长期                   | $\vee$ |

2. 设置云课堂信息。参数说明,请参见表 5-5。

| 参数名称 |        | 配置说明                                                                                                    |
|------|--------|----------------------------------------------------------------------------------------------------|
| 通话设置 | 入会静音模式 | <ul> <li>选择参会者入会时的静音模式。</li> <li>选项包括:</li> <li>智能静音:第六位以后加入云会议<br/>室的参会者将被自动静音。</li> <li>全部静音:所有参会者加入云会议</li> </ul> |

表 5-5 云课堂功能配置说明

| 参数名称 |                      | 配置说明                                             |  |  |  |
|------|----------------------|--------------------------------------------------|--|--|--|
|      |                      | 室后将被自动静音。                                        |  |  |  |
|      |                      | 不静音:参会者加入云会议室后不<br>被静音。                          |  |  |  |
|      |                      | 选择是否允许终端被其他用户呼叫。                                 |  |  |  |
|      |                      | 选项包括:                                            |  |  |  |
|      |                      | 所有用户:默认情况下,允许所有<br>用户呼叫此云课堂。                     |  |  |  |
|      | )[[1]]               | 通讯录用户:只有通讯录用户(本<br>企业用户)可以呼叫此云课堂。                |  |  |  |
|      |                      | ▶ 所有非匿名用户:只有非匿名登录<br>的用户可以呼叫此云课堂。                |  |  |  |
|      | 允 许 设 置 参 会<br>人等待通话 | 在会议中,允许主持人将制定参会人设<br>置为等待通话状态,停止其音视频的传<br>输。     |  |  |  |
|      | <b>仅</b>             | 选择是否设置该云课堂为仅允许被预<br>约人员在预约时间段内呼入。                |  |  |  |
|      | 人员呼叫                 | 若该配置项勾选后,仅允许预约课程时<br>邀请的学员,在课程开始前15分钟内<br>进入云课堂。 |  |  |  |
|      | 超高清录制<br>(1080P)     |                                                  |  |  |  |
| 寻知识罢 | 只录制主会场<br>或发言者画面     | 选择所需的录制功能。                                       |  |  |  |
| 水时仅且 | 录制视频中叠<br>加终端名称      |                                                  |  |  |  |
|      | 录制视频有效<br>期          | 设置录制视频的有效期。                                      |  |  |  |

3. 点击**保存**按钮,完成设置。

# 6 教研管理

## 6.1 备课管理

同步备课是一种教师线上集体备课的方式,管理员邀请参与教师共同组成 一个临时备课组,完成线上实时交流、资源共享、教案设计与课件共同编 辑等功能,以实现教学设计的高效化和信息化。

 在小鱼易连教学管理平台主界面,选择菜单【教研管理→备课管理】, 打开备课管理界面,如图 6-1 所示。

图 6-1 备课管理界面

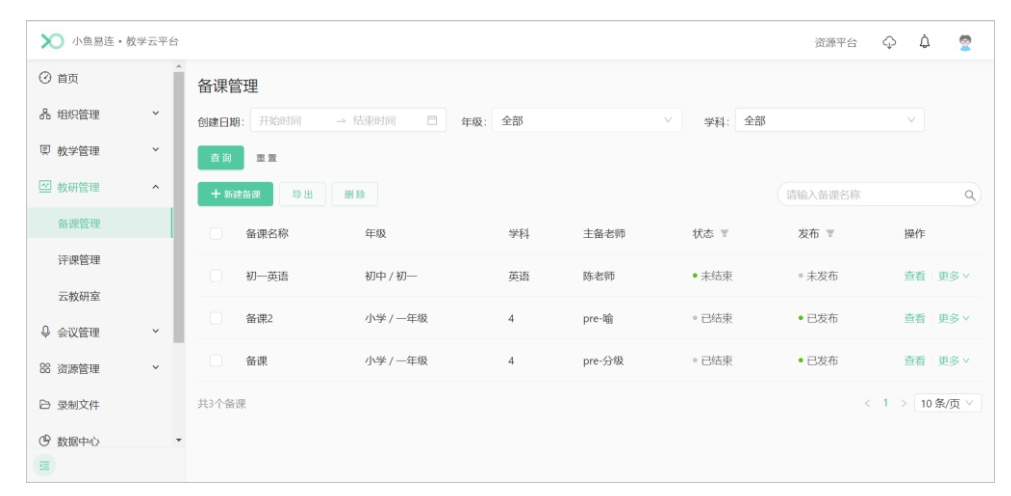

 点击新建备课按钮,打开新建备课界面,如图 6-2 所示。填写备课活动 相关信息,包括备课名称、年级和学科,并从通讯录中选择参与备课的 主备老师和协备老师。协备老师支持选择部门和个人,选择部门后,该 部门所有老师将成为该备课组的协备老师。

#### 图 6-2 新建备课界面

| 关联讲次   | 选择讲次              |
|--------|-------------------|
| * 备课名称 | 请输入备课名称,50字以内     |
| * 年级   | 请选择年级 ∨           |
| * 学科   | 済选择学科 ∨           |
| 教材版本   | 请选择数材版本 ∨         |
| * 主备老师 | 请选择主备老师           |
| * 协备老师 | 请选择协备老师           |
| 通知老师   | □ 发送短信通知 □ 发送邮件通知 |
| * 封面   | +<br>上传封面         |
| 成果查看权限 | 全部                |
| 备课介绍   | 请输入备课介绍,200字以内    |
| 开启评论区  |                   |
|        | 取消 新建             |

- 3. 设置完成后,点击新建按钮提交备课信息。
- 在备课管理界面选择刚刚新建的备课,点击右侧操作列的查看按钮,打 开备课详情界面,如图 6-3 所示。

#### 图 6-3 备课详情

| 初一英语 未结束 |           |      |      |
|----------|-----------|------|------|
| 备课详情 云教研 | 开室   备课成果 |      |      |
| 关联讲次     |           | 备课名称 | 初一英语 |
| 年级       | 初中 / 初一   | 学科   | 英语   |
| 教材版本     | -         | 主备老师 | 陈老师  |
| 协备老师     | 刘老师       | 封面   |      |
| 成果查看权限   | 全部        | 备课介绍 | -    |
| 开启评论区    | Я         |      |      |
| 编辑       |           |      |      |

5. 切换至云教研室页签,点击预约云教研室按钮,打开预约云教研室界面,如图 6-4 所示。选择已有云教研室或新建云教研室,并设置开始时间和预计时长。

#### 图 6-4 预约云教研室

| 预约云教研室   |       | Х      |
|----------|-------|--------|
| 已有云教研室新建 | 云教研室  |        |
| *选择云教研室  |       |        |
| 请选择云教研室  |       | $\sim$ |
| *开始时间    |       |        |
| 请选择日期    |       | Ë      |
| * 预计时长   |       |        |
| 时 (3) /  | 」、时 分 | ① 分钟   |
|          |       |        |
|          |       |        |
|          |       |        |
|          |       |        |
|          |       |        |
|          |       |        |
|          |       |        |
|          |       |        |
|          |       | 取消 预约  |

- 6. 点击**预约**按钮,保存预约信息,主备老师和所有协备老师的小鱼客户端 均会收到会议通知。
- 7. 备课会议结束后,在备课详情界面切换至备课成果页签,查看备课成果。

#### 6.2 评课管理

在传统教学工作中,听课评课是一种常态化的教研活动,评课老师通过前 往教学现场,使用纸质评分表的形式完成听课评课工作。在教学管理平台 上,听评课活动通过音视频的方式转移到了线上,教务老师通过教育平台 即可组织听评课活动,听评课老师通过教育平台即可完成听课、评课打分。

#### 6.2.1 新建评课活动

 在小鱼易连教学管理平台主界面,选择菜单【教研管理→评课管理】, 打开评课管理界面,如图 6-5 所示。 图 6-5 评课管理界面

| 🗙 小鱼易连・ | 牧学云平台 |               |          |       |         |   |                         | 资源平台             | Ģ     | ۵      |   |
|---------|-------|---------------|----------|-------|---------|---|-------------------------|------------------|-------|--------|---|
| ⊘ 首页    |       | 评课管理          |          |       |         |   |                         |                  |       |        |   |
| 品 组织管理  | ~     | 评课列表评分模板      |          |       |         |   |                         |                  |       |        |   |
| 更 教学管理  | ř     | 评课日期: 开始时间    | → 结束时间   | 白 年級: | 全部      | ~ | 学科:                     | 全部               |       |        |   |
| ☑ 教研管理  | ^     | <b>直</b> 前 王王 |          |       |         |   |                         |                  |       |        |   |
| 备课管理    |       | +新建评课 导出      | 删除       |       |         |   |                         | 请输入评课名称          |       |        | Q |
| 评课管理    |       | 证理名数          | 年級       | 44-62 | 心山に思っ遠を |   | ₩本 ▽                    | 证调开始时间           | 18.05 |        |   |
| 云教研室    |       | TINE          | 4-98     | 244   | COXETE  |   | 1/1304 =                | СПЕСТАКТОВИТИ    | DWI F |        |   |
| ♀ 会议管理  | Ý     | 录播评课          | 小学 / 一年级 | 数学    | 陈老师     |   | <ul> <li>评课中</li> </ul> | 2022-01-18 14:40 | 查看    | 更多 >   |   |
| 88 资源管理 | ~     | 直播评课1         | 小学/一年级   | 数学    | 陈老师     |   | 。已结束                    | 2022-01-07 15:30 | 查看    | 更多 >   |   |
| ▶ 录制文件  |       | 共2个评课         |          |       |         |   |                         | <                | 1 >   | 10 条/ī | τ |
| ④ 数据中心  | -     |               |          |       |         |   |                         |                  |       |        |   |
| (E)     |       |               |          |       |         |   |                         |                  |       |        |   |

2. 点击新建评课按钮,打开新建评课界面,如图 6-6 所示。

图 6-6 新建评课界面

| 1 填写评课活动信息 | 2)填写数学设计        | 3 完成 |
|------------|-----------------|------|
|            |                 |      |
| * 评课名称     | 请输入评课名称,50字以内   |      |
| * 评课方式     | 直播评课 录播评课       |      |
|            | 选择讲次            |      |
| * 评课参与人    | 请选择评课参与人        |      |
| 通知参与人      | 发送短信通知 🛛 发送邮件通知 |      |
| * 评分模板     | 通用评课模板 选择模      | 反    |
| * 封面       | +<br>上传封面       |      |
| 听课权限       | ②开 ~            |      |
| 活动介绍       | 请输入活动介绍, 200字以内 |      |
|            |                 | 4    |
|            | -संज            |      |

3. 填写评课活动的基本信息。课程信息参数说明,请参见表 6-1。

表 6-1 评课基本信息配置说明

| 参数名称 | 配置说明                                                  |
|------|-------------------------------------------------------|
| 评课名称 | 填写评课活动的名称。                                            |
| 评课方式 | 选择评课的方式。选项包括:<br><b>直播评课:</b> 选择一节已排课并开启了同<br>步直播的课程。 |

| 参数名称  | 配置说明                                               |  |  |
|-------|----------------------------------------------------|--|--|
|       | ▶ 录播评课:上传课程的视频文件。                                  |  |  |
| 评课参与人 | 在机构通讯录中勾选参与此次评课活动的<br>老师。                          |  |  |
| 通知参与人 | 选择是否通过短信或邮件通知评课活动参<br>与教师。                         |  |  |
| 评分模板  | 评分模板 选择通用评分模板或选择提示设置成功的<br>模板。                     |  |  |
| 封面    | 从本地或图库中选择本评课封面。                                    |  |  |
| 听课权限  | 选择观看此次评课活动的权限。选项包括:<br>> 公开<br>> 仅登录用户<br>> 仅评课组成员 |  |  |
| 活动介绍  | 描述评课相关信息。                                          |  |  |
| 开启评论区 | 选择是否开启评论区。                                         |  |  |

4. 点击下一步按钮,根据需要上传评课的教案与课件,填写教学设计。

5. 点击提交按钮, 评课活动创建成功, 显示在评课管理界面的评课列表中。

 在评课列表中,选择菜单【更多→听课】,管理员可直接跳转至前台听 评课界面。

评课活动结束(即过了评课结束时间)后,在评课活动页面将会展示该课例的打分结果,如图 6-7 所示。管理员可以查看每个评课人的打分情况及综合评价,并支持导出评课结果。

#### 图 6-7 评课结果

| ▶ 小鱼易连・教学    | 云平台 |                    |      |                         | 资源平台 🗘 🧟 |
|--------------|-----|--------------------|------|-------------------------|----------|
| ④ 首页         |     | く返回   汗课管理 / 评课详情  |      |                         |          |
| 品 组织管理       | ~   | 文字评价 已始束           |      |                         |          |
| 및 教学管理       | ~   | 评课活动信息 教学设计 · 评课结果 |      |                         |          |
| ☑ 教研管理       | ^   | 未提交评分              |      | 已提交评分                   | 平均得分     |
| 备课管理         |     | • 0 ×              |      | 3 <sup>∧</sup>          | 4.00 🕫   |
| 评课管理         |     | <b>₽</b> ₩         |      |                         |          |
| 云教研室         |     | 评课参与人              | 最终打分 | 状态 📱                    | 操作       |
| ♀ 会议管理       | ~   | 教师2                | 4.0  | <ul> <li>已提交</li> </ul> | 查看       |
| 88 资源管理      | ~   | 分级管理员              | 3.0  | <ul> <li>已提交</li> </ul> | 查看       |
| ◎ 录制文件       |     |                    |      |                         |          |
| じ 数据中心       |     | 小鱼二线支撑             | 5.0  | <ul> <li>已提交</li> </ul> | 查看       |
| ( <b>a</b> ) |     | 共3个评课参与人           |      |                         | < 1 >    |

#### 6.2.2 评分模板管理

 在小鱼易连教学管理平台主界面,选择菜单【教研管理→评课管理】, 在评课管理界面,切换至评分模板页签,点击新建模板按钮,打开新建 评分模板界面,如图 6-8 所示。

图 6-8 评分模板界面

| * 模板标题                  |                                            |
|-------------------------|--------------------------------------------|
| 请输入模板标题,不超过100字         |                                            |
| 添加评分维度 添加文字评价 收起所有分担    | 分制设置: 💿 五分制 🔷 等级制 🔵 权重(                    |
| 评分维度                    |                                            |
| ✓ ◆标题 请输入评分组度标题,不超过100字 | +添加要点 个 🧼 💼                                |
| 序号 评分要点                 | 操作                                         |
| 1 * 请输入评分要点,不超过100字     | $\uparrow$ $\downarrow$ $\hat{\mathbf{m}}$ |
| 文字评价                    |                                            |
|                         |                                            |

- 根据需要,设置评分制度(五分制或等级制);填写模板标题(不能与已 有模板名称重复,最大不超过 30 个字符,不支持\/?\*[])、评分维度、 评分要点,并支持开启权重功能后设置每个评分要点的权重。
- 3. 点击保存按钮,保存评分模板。

## 6.3 云教研室管理

云教研室的操作与云课堂类似。 操作路径:【教研管理→云教研室】

# 7 会议管理

教学管理平台也提供会议相关的功能,如预约会议、云会议室设置、查看 当前会议和历史会议。

## 7.1 预约会议

用于预约会议的相关管理,包含会议的新建,已预约会议的主持、编辑、删 除功能。

- 在小鱼易连教学管理平台主界面,选择菜单【会议管理→预约会议】, 打开预约会议界面,如图 7-1 所示。
  - 图 7-1 预约会议界面

| 🗙 小鱼易连・ | 教学云平台 |           |       |          | 资源平台       | ÷ ↓ ↓ |   |
|---------|-------|-----------|-------|----------|------------|-------|---|
| ⊘ 首页    | A     | 预约会议      |       |          |            |       |   |
| 品 组织管理  | ~     | + 新建会议 题除 |       |          | 请输入会议主题或会议 | 【室号   | ٩ |
| ■ 教学管理  | ~     | 会议主题      | 云会议室号 | 预约开始时间 👙 | 发起人        | 操作    |   |
| ☑ 教研管理  | ~     |           |       |          |            |       |   |
| ♀ 会议管理  | ^     |           |       |          |            |       |   |
| 预约会议    |       |           |       |          |            |       |   |
| 当前会议    |       |           |       |          |            |       |   |
| 历史会议    |       |           |       |          |            |       |   |
| 云会议室    | - 1   |           |       |          |            |       |   |
| 88 资源管理 | ~     |           |       |          |            |       |   |
| ♥ 数据中心  | Ŧ     |           |       |          |            |       |   |

2. 点击新建会议按钮,打开新建会议界面,如图 7-2 所示。

| 图 | 7-2 | 新建预约会议界面 |
|---|-----|----------|
|   | • • |          |

| * 会议主题 | 课程讨论会议           |        |
|--------|------------------|--------|
| 会议类型   | 预约会议 立即开始        |        |
| 重复周期   | 不重复              | $\sim$ |
| * 开始时间 | 2021/10/19 15:00 | Ħ      |
| * 预计时长 | 02 ③ 小时 00       | ③ 分钟   |
| * 参会者  | 选择参会者            | 全部清空   |
|        | 陈老师×             |        |
|        |                  |        |
| 预设主会场  | 不设置主会场           | $\sim$ |
| 会议设置   | 会议开始时主动呼叫参会终端    |        |
|        | 自动录制             |        |
| * 云会议室 | 选择云会议室系统分配云会议室   |        |
|        | 选择云会议室           |        |
| 备注     | 请输入备注, 200字以内    |        |
|        |                  | 1,     |
|        |                  |        |
| 高级设置   | 定制会议录制布局         |        |
|        | 录制视频増加水印<br>收起 へ |        |
|        | 取消新建             |        |

3. 设置会议预约参数,参数说明参见表 7-1。

#### 表 7-1 会议预约配置说明

| 参数名称 | 配置说明                                                                                              |  |
|------|---------------------------------------------------------------------------------------------------|--|
| 会议主题 | 填写会议名称。                                                                                           |  |
| 会议类型 | 选择会议的类型。<br>> 立即开始<br>> 预约开始:如果用户选择此类型,需要<br>指定预约会议的时间和日期,并支持<br>设置周期性会议,重复周期有每天、每<br>两天、每周、每月可选。 |  |
| 预计时长 | 设置会议时长。                                                                                           |  |

| 参数名称  | 配置说明                                                                                                    |  |  |
|-------|----------------------------------------------------------------------------------------------------|--|--|
| 参会者   | 从通讯录中选择参会用户(或终端),并将<br>其添加至会议列表。参会用户(或终端)将<br>在日程里收到预约通知,可点击入会。                                                                                                    |  |  |
| 预设主会场 | 选择是否设置主会场。                                                                                                    |  |  |
| 会议设置  | 选择是否开启会议开始时的以下自动功能:<br><ul> <li>会议开始时自动呼叫参会终端</li> <li>自动录制</li> </ul>                                                                                                    |  |  |
| 云会议室  | 选择已经创建完成的企业云会议室或由系<br>统分配云会议号。<br>选择系统分配云会议室时,可设置入会密<br>码或主持密码。                                                                                                    |  |  |
| 高级录制  | <ul> <li>选择录制视频时是否需要特殊标记处理。</li> <li>选项包括:</li> <li>录制视频增加水印:用户可根据需要在视频上添加时间水印或台标水印。</li> <li>说明:对于台标水印,要求图片尺寸为200×200px,文件小于1M,格式为jpg、jpeg、png。</li> <li>定制会议录制布局:选择是否指定会议的录制的布局画面(默认布局、只录制主会场或发言者画面、指定画面)。</li> <li>设置为指定画面后,点击调整画面布局按钮,可自定义调整画面布局,如图7-3所示。为窗口指定对象后,可使用视频画面轮询功能,支持设置轮询时间。</li> </ul> |  |  |

| 参数名称 | 配置说明                |
|------|---------------------|
|      | 9 画面,可为每个窗口指定对象。    |
|      | ✔ 有内容分享:画面布局可设置为 1- |
|      | 8 画面,共享内容默认显示在大窗    |
|      | 口。可为每个视频窗口指定显示对     |
|      | 象。                  |

#### 图 7-3 调整画面布局

| 调整画面布局                                                         |           |                     |           | Х         |
|----------------------------------------------------------------|-----------|---------------------|-----------|-----------|
| 无课件分享时,录制画面布局    八画面                                           |           |                     |           |           |
|                                                                |           | 智能切换 (根据课件内容变化、板书事件 | 4自动调整) 🔾  |           |
|                                                                | ●<br>选择对象 |                     |           | ●<br>选择对象 |
| 〇〇                                                             | ・<br>选择对象 |                     | ●<br>选择对象 |           |
|                                                                | •<br>选择对象 |                     |           | ● 选择对象    |
| ご         ご         ご           选择对象         选择对象         选择对象 | •<br>选择对象 | 通择对象         选择对象   | ● 选择对象    |           |
| 视频画面轮询 关闭                                                      | ~         | 录制主讲辅流 🔘            |           | _         |
|                                                                |           |                     | 取消        | 保存设置      |

4. 点击**新建**按钮。预约成功后,会议信息显示在**预约会议**界面的会议列表中。

管理员可根据需要执行以下操作:

- ▶ 点击查看按钮,查看预约会议的详情信息。
- ▶ 选择菜单【更多→主持】,打开会控界面开始主持会议。
- ▶ 选择菜单【更多→删除】,删除会议信息。

## 7.2 查看当前会议

在小鱼易连教学管理平台主界面,选择菜单【会议管理→当前会议】,打开 当前会议界面,如图 7-4 所示。界面显示企业内当前正在使用云会议室召 开的会议或活动。

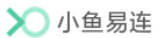

#### 图 7-4 当前会议界面

| 🗙 小鱼易连・ | 教学云平台 |             |      |     |      |      | 资    | 源平台 | Ģ  | ¢ 🧧 |
|---------|-------|-------------|------|-----|------|------|------|-----|----|-----|
| ⊘ 首页    | Â     | 当前会议        |      |     |      |      |      |     |    |     |
| 品 组织管理  | ~     | • 共0个会议正在进行 |      |     |      |      |      |     | 全部 | 质量差 |
| 貝 教学管理  | ~     | 会议名称        | 开始时间 | 会议号 | 参会人数 | 呼叫质量 | 会议状态 | 操作  |    |     |
| 🖾 教研管理  | ~     |             |      |     |      |      |      |     |    |     |
| ♀ 会议管理  | ^     |             |      |     |      |      |      |     |    |     |
| 预约会议    |       |             |      |     |      |      |      |     |    |     |
| 当前会议    |       |             |      |     |      |      |      |     |    |     |
| 历史会议    |       |             |      |     |      |      |      |     |    |     |
| 云会议室    | - 1   |             |      |     |      |      |      |     |    |     |
| 18 资源管理 | ~     |             |      |     |      |      |      |     |    |     |
| ⑦ 数据中心  |       |             |      |     |      |      |      |     |    |     |

管理员可以查看当前正在召开的全部会议,以及各个会议的详细信息,包 括**会议名称、开始时间、会议号、参会人数、呼叫质量,会议状态**(分享、 直播、录制)。管理员可以选择主持会议(需要**主持会控**权限)、查看入会 信息、查看入会者音频、视频或网络质量、置顶会议、结束会议等。

## 7.3 历史会议

在小鱼易连教学管理平台主界面,选择菜单【**会议管理→历史会议】**,打开 **当前会议**界面,如图 7-5 所示。

#### 图 7-5 历史会议界面

| 🗙 小鱼易连・教学 | 学云平台 |                  |            |                     |      | 资源平台    | ¢    | ¢            |     |
|-----------|------|------------------|------------|---------------------|------|---------|------|--------------|-----|
| ⊘ 首页      | Î    | 历史会议             |            |                     |      |         |      | 95           | 數据  |
| 品 组织管理    | ~    | 开始日期: 2021/10/13 |            | 会议时长大于:             | 查询   | 请输入会议主题 | 或会议室 | <del>9</del> | ٩   |
| 冥 教学管理    | ×    |                  |            |                     |      |         |      |              |     |
| ☑ 教研管理    | ~    | 会议主题             | 云会议室号      | 开始时间 ≑              | 会议时长 | 最大方数 🗘  | 操作   |              |     |
| ♀ 会议管理    | ^    | 语文               | 9020340785 | 2021-10-19 09:50:48 | 1分钟  | 2       | 查看   | 导出 ∨         |     |
| 预约会议      |      | 测试云课堂            | 9083876372 | 2021-10-13 08:32:24 | 46分钟 | 2       | 查看   | 导出 ∨         |     |
| 当前会议      | _    | 測试云课堂            | 9083876372 | 2021-10-13 08:32:06 | 1分钟  | 1       | 查看   | 导出 ~         |     |
| 历史会议      |      | 王成的云会议室          | 9022070943 | 2021-10-13 08:30:54 | 1分钟  | 1       | 查看   | 豊田~          |     |
| 云会议室      | - 1  |                  |            |                     |      |         |      |              |     |
| 18 资源管理   | ~    | 共4个会议            |            |                     |      |         | 1 >  | 10条/         | 页 > |
| ⑦ 数据中心    | *    |                  |            |                     |      |         |      |              |     |

管理员可根据需要,完成以下操作:

- 根据会议召开时间、会议主题或会议号查询会议信息。
- 查看会议详情及参会人员列表。

 导出会议信息,包括会场智能巡检数据、签到信息、会控日志或参会者 与质量。数据导出成功后,管理员可点击界面右上方的
 按钮,打开 任务中心,下载导出的数据报告。

## 7.4 云会议室管理

云会议室的操作与云课堂类似。 操作路径:【会议管理→云会议室】

# 8 资源管理

小鱼易连教育云平台是一个在线资源平台,旨在为用户提供创新的在线学 习体验。课程管理员可通过教学管理平台将最新的新闻资讯、优秀的课程 资源和在线直播课程发布至教育云平台,以方便更多的用户。

## 8.1 资讯管理

教育场景下往往会有一些新闻资源、通知公告的展示需求,由教师或者专门人员撰写新闻文章或者通知,在云平台公开发布。

在小鱼易连教学管理平台主界面,选择菜单【资源管理→资讯管理】,打开 资讯管理界面,显示当前平台的全部资讯列表,如图 8-1 所示。

| 🗙 小鱼易连・ | 牧学云平台 |                 |      |                  |       | 资源平     | 音 🗘 🎝   | u 🙎    |
|---------|-------|-----------------|------|------------------|-------|---------|---------|--------|
| ② 首页    | Î     | 资讯管理            |      |                  |       |         |         |        |
| 品 组织管理  | ÷     | 教育资讯 通知公告 首页轮播图 |      |                  |       |         |         |        |
| ■ 教学管理  | ř     | <b>状态</b> : 法法择 | iz v | <b>查询</b> 田田     |       |         |         |        |
| ☑ 教研管理  | ~     | WASA- HORESTE   |      |                  |       |         |         |        |
| ♀ 会议管理  | ÷     | 十新建资讯 删 除       |      |                  |       | 请输入资讯标题 |         | ٩      |
| 18 资源管理 | ^     | 资讯标题            | 创建者  | 创建时间 ≑           | 状态    | 置顶      | 操作      |        |
| 资讯管理    |       | 教育设备展           | 王成   | 2020-12-09 14:56 | • 已发布 | ◎ 未置顶   | 编辑 更多>  |        |
| 直播课程    |       | 共1个教育资讯         |      |                  |       |         | < 1 > 1 | 0条/页 ∨ |
| 优课资源    |       |                 |      |                  |       |         |         |        |
| 资源中心    |       |                 |      |                  |       |         |         |        |
| <br>E   | •     |                 |      |                  |       |         |         |        |

图 8-1 资讯管理界面

## 8.1.1 编辑新闻资讯

1. 在教育资讯页签,点击新建资讯按钮,打开新建界面,如图 8-2 所示。

图 8-2 新建资讯界面

| 🗙 小鱼易连・ | 教学云平台 |                                                                                                    | 资源平台 🗘 🤦              |
|---------|-------|----------------------------------------------------------------------------------------------------|-----------------------|
| ④ 首页    | <返    | 回  资讯管理 / 新建资讯                                                                                                    | 取消 预览 保存 <b>保存并发布</b> |
| 品 组织管理  | ~     | * 資訊标題 请输入资讯标题,不超过50字                                                                                                    |                       |
| ■ 教学管理  | ~     | 占 添加時件                                                                                                    |                       |
| ☑ 教研管理  | ~     | $\mathbb{E}\mathbb{V}^{\star} \mid \mathbb{B} \ \sqcup \ I \ \Leftrightarrow \ \underline{\mathscr{O}} \ \bigtriangleup^{\star} \mid \mathbb{E} \ \coloneqq \ \mathbb{E}^{\star}  \mathbb{E}^{\star} \mid \mathbb{P}^{\star} \mid \mathbb{E} \wedge^{\star}$ | 5 6                   |
| ♀ 会议管理  | ~     | <i>请输入</i>                                                                                                    |                       |
| 88 资源管理 | ^     |                                                                                                    |                       |
| 资讯管理    |       |                                                                                                    |                       |
| 直播课程    |       |                                                                                                    |                       |
| 优课资源    |       |                                                                                                    |                       |
| 资源中心    |       |                                                                                                    |                       |
| <br>E   | •     |                                                                                                    |                       |

- 2. 根据需要,编辑资讯标题、内容,可撰写文字、上传图片、上传附件。
- 点击页面右上角的预览按钮进行预览,若无问题可以点击保存按钮。用 户也可以直接点击保存并发布按钮,文章将会立即发布。
   文章发布后,平台用户可在教育资源平台的新闻资讯区域查看。管理员 可以对资讯文章执行置顶的操作,被置顶的新闻将会优先展示。

#### 8.1.2 编辑通知公告

对于新建通知公告的操作与新建资讯的操作相同,请参考 8.1.1 编辑新闻 资讯。

通知公告发布后,平台用户可在教育资源平台的通知公告区域查看。管理 员可以对公告执行置顶的操作,被置顶的公告新闻将会优先展示。

#### 8.1.3 编辑首页轮播图

管理员可设置教育资源平台首页的轮播图,以实现课程推荐、活动推送、 重要通知的功能等。

1. 在资讯管理界面,切换至首页轮播图页签,如图 8-3 所示。

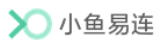

## 图 8-3 首页轮播图设置

| 🗙 小鱼易连・ | 教学云平台 |                 |    |      | 资源平台 | ¢ | ¢ |  |
|---------|-------|-----------------|----|------|------|---|---|--|
| (2) 首页  | Â     | 资讯管理            |    |      |      |   |   |  |
| 品 组织管理  | ~     | 教育资讯 通知公告 首页轮播图 |    |      |      |   |   |  |
| ■ 教学管理  | ~     | \$90 EE         |    |      |      |   |   |  |
| ☑ 教研管理  | ~     | 图片              |    | 链接地址 |      |   |   |  |
| ♀ 会议管理  | ~     | 01              | 15 |      |      |   |   |  |
| 88 资源管理 | ^     |                 |    |      |      |   |   |  |
| 资讯管理    |       |                 |    |      |      |   |   |  |
| 直播课程    |       |                 |    |      |      |   |   |  |
| 优课资源    |       |                 |    |      |      |   |   |  |
| 资源中心    |       |                 |    |      |      |   |   |  |
| =       |       |                 |    |      |      |   |   |  |

2. 点击编辑按钮,打开轮播图设置界面,如图 8-4 所示。

| 🗙 小鱼易连・ | 教学云平台 |           |                            |      |      | 資 | 評台 ♀ | ¢ 🙎  |
|---------|-------|-----------|----------------------------|------|------|---|------|------|
| ② 首页    | Î     | 资讯管理      |                            |      |      |   |      |      |
| 品 组织管理  | ~     | 教育资讯 通知   | 1公告 首页轮播图                  |      |      |   |      |      |
| ■ 数学管理  | ~     | Q 77 3530 | 能識別 取消                     |      |      |   |      |      |
| 🖾 教研管理  | ~     | B         | <b>劉片</b> 建议尺寸: 1160*320px |      | 链接地址 |   | 操作   |      |
| ♀ 会议管理  | ~     | 01        | 18 - 18                    | 上传图片 |      |   | ↑ ↓  | ii i |
| 88 资源管理 | ^     |           |                            |      |      |   |      | -    |
| 资讯管理    |       |           |                            |      |      |   |      |      |
| 直播课程    |       |           |                            |      |      |   |      |      |
| 优课资源    |       |           |                            |      |      |   |      |      |
| 资源中心    |       |           |                            |      |      |   |      |      |
| · ··    | ·     |           |                            |      |      |   |      |      |

图 8-4 编辑轮播图

- 3. 点击添加轮播图按钮,添加一条轮播图条目。
- 4. 上传本地图片,并输入该图片对应的页面链接地址,点击**保存**按钮即可 生效。

首页轮播图设置成功后,该图片显示在资源平台首页,如图 8-5 所示。 用户可点击该轮播图片直接跳转至对应资源页面。

#### 图 8-5 资源平台主界面

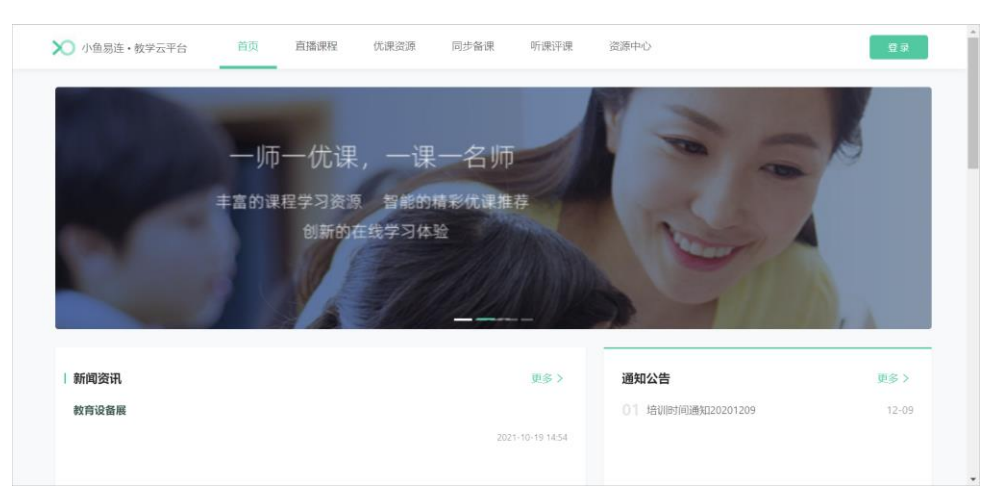

# 8.2 优课资源管理

## 8.2.1 新建优课

将录制好的课程视频或下载的优课讲次视频,上传至资源平台进行展示, 便于员工进行线上点播学习。

 在教学管理平台主界面,选择菜单【资源管理→优课资源】,打开优课 资源界面,如图 8-6 所示。

|                  |                                                                         |                     |                                              |                                                                   |                                                                                                    |                                                                                                    | 资源平台                                                                                                    | ¢                                                                                                    | ¢     | 2                                                                                                    |
|------------------|-------------------------------------------------------------------------|---------------------|----------------------------------------------|-------------------------------------------------------------------|----------------------------------------------------------------------------------------------------|----------------------------------------------------------------------------------------------------|----------------------------------------------------------------------------------------------------|----------------------------------------------------------------------------------------------------|-------|----------------------------------------------------------------------------------------------------|
| 优课资源             |                                                                         |                     |                                              |                                                                   |                                                                                                    |                                                                                                    |                                                                                                    |                                                                                                    |       |                                                                                                    |
| 优课列表 報           | 諸图                                                                      |                     |                                              |                                                                   |                                                                                                    |                                                                                                    |                                                                                                    |                                                                                                    |       |                                                                                                    |
| 年級: 法            |                                                                         | <b>举利</b> · 清冻探学科   | ✓ 我杰· 🗄                                      | 19年1年                                                             | <ul> <li>✓ #</li> </ul>                                                                                                    | <b>持</b> · 清洗探                                                                                                    |                                                                                                    |                                                                                                    |       |                                                                                                    |
| 平滅: 请述<br>来源: 请述 | 5年一文<br>5择 V                                                            | 查询 重置               |                                              |                                                                   | 11                                                                                                    | 17 ·                                                                                                    |                                                                                                    |                                                                                                    |       |                                                                                                    |
| 十新建优课            | 删除                                                                      |                     |                                              |                                                                   |                                                                                                    |                                                                                                    | 〉课程名称或主                                                                                                    | 讲教师                                                                                                    |       | a                                                                                                    |
|                  | 课现冬救                                                                    | 主进救师                | 年級                                           | 受到                                                                | 好木                                                                                                    | 推荐                                                                                                    | 李海                                                                                                    | 調作                                                                                                    |       |                                                                                                    |
|                  | NACES CLAD.                                                             | 7.913X25            | /A                                           | 2.14                                                              | 900                                                                                                    | 712.17                                                                                                    | 7444                                                                                                    | 28(1)                                                                                                    |       |                                                                                                    |
| +                | 文言文翻译                                                                   | 刘老师                 | 高中/高三                                        | 英语                                                                | ◎ 未发布                                                                                                    | 未推荐                                                                                                    | 手动创建                                                                                                    | 查看                                                                                                    | 更多 >  |                                                                                                    |
|                  |                                                                         |                     |                                              |                                                                   |                                                                                                    |                                                                                                    |                                                                                                    |                                                                                                    |       |                                                                                                    |
|                  |                                                                         |                     |                                              |                                                                   |                                                                                                    |                                                                                                    |                                                                                                    |                                                                                                    |       |                                                                                                    |
|                  |                                                                         |                     |                                              |                                                                   |                                                                                                    |                                                                                                    |                                                                                                    |                                                                                                    |       |                                                                                                    |
|                  | 优课资源       新         优课列表       新         年級:       請         +       - | <ul> <li></li></ul> | 优课资源       轮插图         年级: 前选择年级 < 学科: 前选择学科 | 优课资源         优课列表       轮锚图         年级: 読品序年级 < 学科: 読品序学科 < 状态: 正 | 优课分源         优课分表       轮运图         年级:       読品指年段       学科:       読品指学科       状态:       読品非         未選:       読品指述       ●       重量       ●       ●       ●         + 約2代席       単称       ●       重量       ●       ●       ●       ●       ●       ●       ●       ●       ●       ●       ●       ●       ●       ●       ●       ●       ●       ●       ●       ●       ●       ●       ●       ●       ●       ●       ●       ●       ●       ●       ●       ●       ●       ●       ●       ●       ●       ●       ●       ●       ●       ●       ●       ●       ●       ●       ●       ●       ●       ●       ●       ●       ●       ●       ●       ●       ●       ●       ●       ●       ●       ●       ●       ●       ●       ●       ●       ●       ●       ●       ●       ●       ●       ●       ●       ●       ●       ●       ●       ●       ●       ●       ●       ●       ●       ●       ●       ●       ●       ●       ●       ● | 伏课例表       轮插图         年级: 读读序年级 ✓ 学科: 读读序学科 ✓ 状态: 读读序 ✓ 推<br>来選: 读读序 ✓ 食前 重重         +前決化課 業務         - 課程名称       主讲校师 年级 学科 状态         + 文言文翻译       刘老师 高中/高三 英语 。未发布 | 优课资源         优课列表       轮围图         年级: 読品序年段 ◇ 学科: 読品序学科 ◇ 状态: 読品序 ◇ 推荐: 読品序         年级: 読品序 ◇ 食房 重量         +約2000         課程名称         建程名称         主讲软师       年級         学科 状态       進存         ・       文言文翻译         対参师       高中/高三         英語       主讲软师 | 伏课资源         伏课列表       轮插图         年级: 前品序年级 ✓ 学科: 前品序 ✓ 秋志: 前品序 ✓ 推存: 前品序 ✓         東選: 前品序 ✓ 金戸 重重         +約秋床服 服務         - 課程名称       主讲教师 年級 学科 犹志 推荐 未選         - 課程名称       主讲教师 年級 学科 犹志 推荐 未通         + 文言文翻译       刘老师 高中/高三 英语 。未发布 未推荐 手动创建 | 休課例表< | 优课资源         优课资表       轮围图         年级: 読品將年級 ◇ 学科: 読品將学科 ◇ 就念: 読品將 ◇ 推荐: 読品將 ◇         年級: 読品將 ◇ ●       ●         #2000       ●         #2000       ●         #2000       ●         #2000       ●         #2000       ●         #2000       ●         #2000       ●         #2000       ●         #2000       ●         #2000       ●         #2000       ●         #2000       ●         #2000       ●         #2000       ●         #2000       ●         #2000       ●         #2000       ●         #2000       ●         #2000       ●         #2000       ●         #2000       ●         #2000       ●         #2000       ●         #2000       ●         #2000       ●         #2000       ●         #2000       ●         #2000       ●         #2000       ●         #2000       ●         #2000       ●         #2000 |

图 8-6 优课资源列表

2. 点击新建优课按钮,打开课程信息界面,如图 8-7 所示。

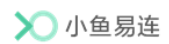

图 8-7 课程信息

| 1 填写课程信息 | 2 填写讲次信息                | 3 完成 |
|----------|-------------------------|------|
| * 课程名称   | 请输入课程名称, 50字以内          |      |
| * 主讲教师   | 选择主讲教师                  |      |
| * 年级     | 请选择年级 >                 |      |
| * 学科     | 清选择学科 ∨                 |      |
| 教材版本     | 请选择数材版本 ∨               |      |
| * 封面     | +<br>上传封面               |      |
| 学习时长要求   | 100%                    |      |
| 防挂机设置    |                         |      |
| 防快进设置    | ● 未开启,观看课程时可以拖动进度条、调整倍速 |      |
| 开启评论区    |                         |      |
| 课程介绍     | 请输入课程介绍,500字以内          |      |
|          | 下一步                     |      |

3. 填写课程相关信息。课程信息参数说明,请参见表 8-1。

| 参数名称   | 配置说明                 |
|--------|----------------------|
| 课程名称   | 填写课程名称。              |
| 主讲教师   | 选择主讲老师。              |
| 年级     | 选择课程所属年级。            |
| 学科     | 选择课程所属学科。            |
| 教材版本   | 选择该课程所使用的教材版本。       |
| 封面     | 从本地或图库选择图片作为课程的封面。   |
|        | 设置完成该课程的学习时长要求。      |
| 学习时长要求 | 学生观看该课程的时长需达到要求的比例,该 |
|        | 课程才能统计为完成。           |
|        | 设置防挂机判断时间。           |
| 防挂机设置  | 学生在资源平台观看课程时,若系统检测到学 |
|        | 生一段时间内没有任务操作,会自动弹出对话 |

## 表 8-1 课程信息配置说明

| 参数名称  | 配置说明                 |
|-------|----------------------|
|       | 框询问学生是否正在观看。如果学生没有回  |
|       | 应,视为已经挂机离开,系统停止播放课程并 |
|       | 记录学习时长。              |
|       | 选择是否开启防快进功能。         |
| 防快进设置 | 设置成功后,学生在资源平台观看该课程时将 |
|       | 无法拖动进度条,且无法使用倍速功能。   |
| 开启评论区 | 选择是否开启评论区。           |
| 课程介绍  | 填写课程的详细介绍。           |

4. 点击下一步按钮,打开讲次信息界面,如图 8-8 所示。

## 图 8-8 讲次信息

| ✓ 填写课程信息 — |        | 2 填写讲次信息                                                                                           | 3 完成 |
|------------|--------|----------------------------------------------------------------------------------------------------|------|
|            | 第1讲    |                                                                                                    |      |
|            | * 标题   | 请输入标题,50字以内                                                                                        |      |
|            | * 查看权限 | 请选择查看权限                                                                                            |      |
|            | * 视频   | 本地资源 网络资源                                                                                          |      |
|            |        | 丘市或将文件拖拽到这里上传<br>仅支持5G以下的mp4格式视频文件       说明:上传视频文件即表示您已同意《第三方视频上传协议》     请勿上传色情、反动等违法视频       更多设置 |      |
|            |        | + 添加讲次                                                                                             |      |
|            |        | 上一步保存                                                                                              |      |

5. 填写讲次信息。讲次信息参数说明,请参见表 8-2。

#### 表 8-2 讲次信息配置说明

| 参数名称 | 配置说明                                                   |
|------|--------------------------------------------------------|
| 标题   | 填写讲次名称。                                                |
| 查看权限 | 选择本次讲次在资源平台的查看权限。<br>▶ 全部: 全部访问教学资源平台的用户都<br>可观看本讲次视频。 |

| 参数名称 | 配置说明                      |
|------|---------------------------|
|      | ▶ 仅登陆用户:只有登录了教学资源平台       |
|      | 的用户可观看本讲次视频。              |
|      | ▶ 指定成员可见:只有指定成员有观看本       |
|      | 讲次视频的权限。当选择 <b>指定成员可见</b> |
|      | 选项后,从选择框中选择对本视频有观         |
|      | 看权限的机构或者人员。               |
|      | 添加本讲次的课程视频。               |
|      | ▶ 本地资源:将下载到本地的讲次视频文       |
| 视频   | 件拖拽到视频区域。                 |
|      | ➤ 网络资源: 输入通过小鱼易连软件客户      |
|      | 端录制的视频分享链接。               |
| 课件   | 上传本讲次的课件文件。               |
| 讲次介绍 | 填写讲次的详细介绍。                |

- 6. (可选)根据需要,点击添加讲次按钮,添加多个讲次。
- 7. 点击**保存**按钮,完成课程的创建。创建成功的课程显示在**优课资源**列表中。

## 8.2.2 设置课程信息

 在教学管理平台主界面,选择菜单【资源管理→优课资源】,打开优课 资源界面,如图 8-9 所示。

图 8-9 优课资源列表

| ▶ 小鱼易连・  | 教学云平台 |                     |                   |         |    |       |        | 资源平台    | ¢   | ¢    | 9 |
|----------|-------|---------------------|-------------------|---------|----|-------|--------|---------|-----|------|---|
| ② 首页     | Î     | 优课资源                |                   |         |    |       |        |         |     |      |   |
| 品 组织管理   | ~     | 优课列表 轮播图            |                   |         |    |       |        |         |     |      |   |
| ■ 教学管理   | ~     | <b>年级</b> : 请选择年级 > | <b>学科</b> : 请洗择学科 | ✓ 状态: 這 | 洗择 | ✓ #   | 荐: 请洗择 | ~       |     |      |   |
| ☑ 教研管理   | ~     | <b>来源:</b> 请选择      | 查询重查              |         |    |       |        |         |     |      |   |
| ♀ 会议管理   | ~     | 十新建优课 删除            |                   |         |    |       | 请      | 入课程名称或主 | 讲教师 |      | a |
| 88 资源管理  | ^     | 课程名称                | 主讲教师              | 年级      | 学科 | 状态    | 推荐     | 来源      | 操作  |      |   |
| 资讯管理     |       |                     |                   |         |    | 110   | 1      | 1100    |     |      |   |
| 直播课程     |       | + 文言文翻译             | 刘老师               | 高中 / 高三 | 英语 | 。 未发布 | 未推荐    | 手动创建    | 查看  | 更多 > |   |
| 优课资源     |       |                     |                   |         |    |       |        |         |     |      |   |
| 资源中心     |       |                     |                   |         |    |       |        |         |     |      |   |
| <b>a</b> | •     |                     |                   |         |    |       |        |         |     |      |   |

 选择一个课程,点击右侧操作栏的查看按钮,打开课程详情界面,如图 8-10 所示。

| 课前同步课后发布      | 未发布      |
|---------------|----------|
| 课程详情 讲次列:<br> | 表        |
| 课程名称          | 课前同步课后发布 |
| 主讲教师          | 100数据48  |
| 年级            | 初中/初一    |
| 学科            | 语文       |
| 教材版本          | -        |
| 封面            |          |
| 学习时长要求        | 100%     |
| 防快进设置         | π        |
| 开启评论区         | 开        |
| 课程介绍          | -        |
| 编辑            |          |

#### 图 8-10 课程详情

- 3. 点击**编辑**按钮,可修改课程的封面、学习时长、放快进设置和课程介绍 等信息。
- 4. 设置完成后,点击保存按钮,保存设置。
- 5. 切换至**讲次列表**页签,如图 8-11 所示。

#### 图 8-11 讲次列表

| 课程详情    | 讲次列表   |         |        |   |
|---------|--------|---------|--------|---|
| 添加讲次    | 修改查看权限 | 请输入讲次标题 |        | ٩ |
| 讲次标题    |        |         | 操作     |   |
| 第1讲: 语文 | 之课     |         | 查看│更多∨ |   |
|         |        |         |        |   |

点击修改查看权限按钮,对该课程下所有讲次的观看权限进行批量修改,如图 8-12 所示。
图 8-12 修改查看权限

| 修改查看权限                          | ×  |
|---------------------------------|----|
| ● 全部 ○ 仅登陆用户 ○ 指定成员可见           |    |
| <ul> <li>修改后将对所有讲次生效</li> </ul> | 确认 |

- ▶ 全部: 全部学员均可观看该课程。
- **仅登陆用户**:只有成功登录教育云平台的用户才有观看本讲次视频的权限。
- 指定成员可见:只有指定成员有观看本讲次视频的权限。当选择指 定成员可见选项后,从选择框中选择对本视频有观看权限的机构或 者人员。

#### 说明:

如需修改单个讲次的观看权限,选择待修改的讲次,点击**查看**按钮,打 开讲次详情界面,并编辑观看权限。

### 8.2.3 优课资源发布

 在教学管理平台主界面,选择菜单【资源管理→优课资源】,打开优 课资源界面,已结束的课程同步在优课资源列表中,如图 8-13 所示。

图 8-13 优课资源列表

| 🗙 小鱼易连・教学云平台 |                               |               |                |       | 资源          | 平台 🗘   | ۵    | - |
|--------------|-------------------------------|---------------|----------------|-------|-------------|--------|------|---|
| ② 首页         | 优课资源                          |               |                |       |             |        |      |   |
| 品 组织管理 · ·   | 优课列表 轮播图                      |               |                |       |             |        |      |   |
| ፼ 教学管理 ~     | <b>在48</b> - 建生物在48           | na managana u | <b>华大·</b> 津油校 |       | . 30136-832 |        |      |   |
| ☑ 教研管理 ~     | + %、间边洋+ % → 7<br>来源: 请选择 → √ | 件: 问从3年子科 ·   | 10.364. 月255年  | JH14  |             |        |      |   |
| ♀ 会议管理 ~     | +新建优课 删除                      |               |                |       | 请输入课程名      | 你或主讲教师 |      | Q |
| 88 资源管理 ^    | 课程名称                          | 丰进救晒          | 年级 学科          | 成态    | 推荐 来源       | 操作     |      |   |
| 资讯管理         | Miller P. 19.                 |               |                | 100   | 10-19 Juny  | 2001   |      |   |
| 直播课程         | + 文言文翻译                       | 刘老师           | 高中/高三 英语       | ◎ 未发布 | 未推荐 手动创     | 建查看    | 更多 > |   |
| 优课资源         |                               |               |                |       |             |        |      |   |
| 资源中心         |                               |               |                |       |             |        |      |   |
|              |                               |               |                |       |             |        |      |   |

2. 选择需要发布的课程,选择菜单【更多→发布】,该课程同步至资源

**平台**的优课资源页签,用户可在线进行学习。

 (可选)课程发布成功后,选择菜单【更多→推荐】,该课程将作为推 荐课程显示在资源平台的精彩推荐栏目中。

## 8.2.4 轮播图设置

管理员可设置教育云平台上优课资源页面的轮播图,以实现课程推荐、活 动推送、重要通知的功能等。

- 1. 在**优课资源**界面,切换至**轮播图**页签,点击**编辑**按钮,打开轮播图设置 界面。
- 2. 点击添加轮播图按钮,添加一条轮播图条目。
- 3. 上传本地图片,并指定该图片对应的优课链接地址,点击**保存**按钮即可 生效,如图 8-14 所示。

### 图 8-14 轮播图设置

| 🗙 小鱼易连・ | 教学云平台 |             |      |                                              | 资源平台            | ¢        | ۵   | 2 |
|---------|-------|-------------|------|----------------------------------------------|-----------------|----------|-----|---|
| ② 首页    | Í     | 优课资源        | E.   |                                              |                 |          |     |   |
| 品 组织管理  | ř     | 优课列表        | 轮播图  |                                              |                 |          |     |   |
| ♥ 教学管理  | Ť     | <b>%</b> 41 |      |                                              |                 |          |     |   |
| 🖾 教研管理  | ř     | I —         | 图片   | 链接地址                                         |                 |          |     |   |
| ♀ 会议管理  | ř     | 01          | 2000 | https://wangcheng123.xvlinkedu.com/#/uokoRes | ource/detail?co | ourseld= | 635 |   |
| 88 资源管理 | ^     |             |      |                                              |                 |          |     |   |
| 资讯管理    |       |             |      |                                              |                 |          |     |   |
| 在线课程    |       |             |      |                                              |                 |          |     |   |
| 优课资源    |       |             |      |                                              |                 |          |     |   |
| 资源中心    |       |             |      |                                              |                 |          |     |   |
| 甲核管理    |       | •           |      |                                              |                 |          |     |   |

优课资源轮播图设置成功后,该图片显示在**资源平台的优课资源**页签, 如图 8-15 所示。用户可点击该轮播图片直接跳转至指定的优课页面。

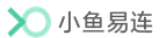

#### 图 8-15 优课资源界面

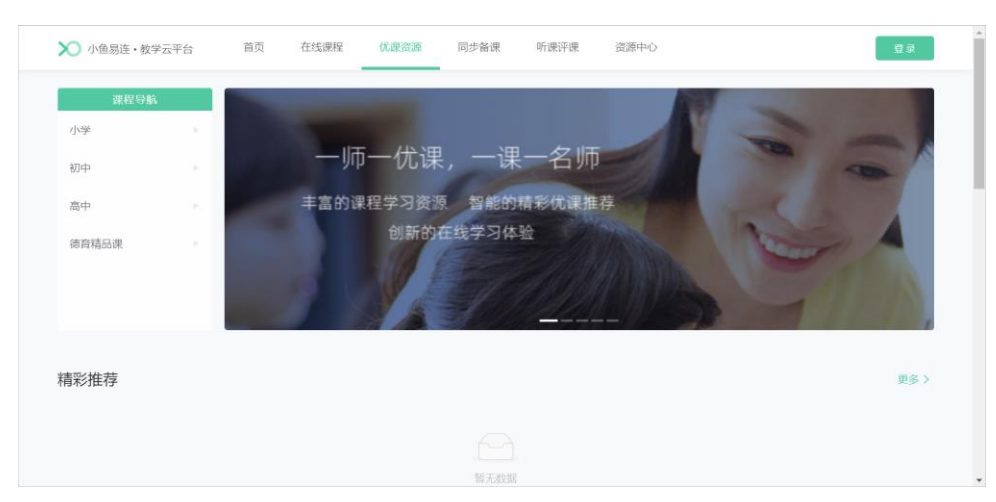

## 8.3 直播课程管理

对于直播课程发布和轮播图设置的操作与优课资源的操作相同,请参考8.2 优课资源管理。

### 8.4 资源中心

管理员可以分享优秀课件、教案、备课素材等文件,平台用户(教师或学 生)可通过资源平台进行预览或下载。

 在教学管理平台主界面,选择菜单【资源管理→资源中心】,打开资源 中心界面,如图 8-16 所示。

| 图 8-16 | 资源中心界面 |
|--------|--------|
|--------|--------|

| 🗙 小鱼易连・ | 牧学云平台 |      |            |         |    |     |   |       |    |          |       | 资源   | 评台 | ¢  | ¢  | 2  |
|---------|-------|------|------------|---------|----|-----|---|-------|----|----------|-------|------|----|----|----|----|
| ■ 教学管理  | v     | 资源中心 | Ċ          |         |    |     |   |       |    |          |       |      |    |    |    |    |
| ☑ 教研管理  | v     | 全部文件 | _          |         |    |     |   |       |    |          |       |      |    |    |    |    |
| ♀ 会议管理  | ~     | 十上传资 | 源新建文件夹     | 删除      |    |     |   |       |    |          | (请输入  | 文件名称 |    |    | 0  | ٤) |
| 88 资源管理 | ^     | 年级全部 | 8          | ∨ 学科    | 全部 |     | × |       |    | 全部       | 文档    | 图片   | 视频 | 音频 | 其他 | 3  |
| 资讯管理    |       |      | 名称         |         |    | 上传者 |   | 大小    | 添  | 加时间      |       | 发    | 巿  | 操作 |    |    |
| 直播课程    |       |      | ▣ 如何发起会议签到 | ]? .mp4 |    | 刘老师 |   | 9.15M | 20 | 21-10-14 | 15:47 |      | D  | 下载 | 更多 | ~  |
| 优课资源    |       |      |            |         |    |     |   |       |    |          |       |      |    |    |    |    |
| 资源中心    |       |      |            |         |    |     |   |       |    |          |       |      |    |    |    |    |
| 审核管理    |       |      |            |         |    |     |   |       |    |          |       |      |    |    |    |    |
| 平台互联    |       |      |            |         |    |     |   |       |    |          |       |      |    |    |    |    |
| E       | ÷     |      |            |         |    |     |   |       |    |          |       |      |    |    |    |    |

2. 点击上传资源按钮,打开资源上传界面,如图 8-17 所示。

#### 图 8-17资源上传

| 上传资源          | ×   |
|---------------|-----|
| *选择文件         | ^   |
|               |     |
| 点击或将文件拖拽到这里上传 |     |
| 发布            |     |
| 收起 へ          | - 1 |
| 年级            |     |
| 全部            | ~   |
| 学科            | - 1 |
| 全部            | ~   |
| 资源简介          |     |
|               | > ~ |
| 取消            | 添加  |

- 将所需上传的文件拖拽至对话框中,选择是否在资源平台发布该条资源, 并根据需要设置该文件的其他信息,包括年级、学科、资源简介。
- 4. 点击添加按钮。
- 5. (可选)管理员还可执行以下操作:
  - ▶ 根据年级、学科、文件类型过滤资源。
  - ▶ 根据文件名称搜索资源。
  - ▶ 编辑、移动、重命名、删除资源。
  - ▶ 新建资源文件夹。
  - ▶ 设置文件浏览权限:公开、仅登录用户、指定成员。

## 8.5 资源审核管理

教师上传优课资源、创建直播课程后,管理员可进行资源审核,只有审核 通过的资源,才能在教育云平台进行展示。

 在教学管理平台主界面,选择菜单【资源管理→审核管理→优课资源审 核】,打开审核管理界面,待审核的优课资源显示在列表中,如图 8-18 所示。

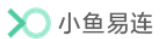

图 8-18 审核管理界面

| 🗙 小鱼易连・ | 教学云平台 |            |          |      |       |     |                  | 资源平台 | ¢  | ۵    | 2    |
|---------|-------|------------|----------|------|-------|-----|------------------|------|----|------|------|
| 東 教学管理  | ~     | 审核管理       |          |      |       |     |                  |      |    |      |      |
| 🖾 教研管理  | ~     | 优漂资源审核 直播课 | 程审核 资源审核 |      |       |     |                  |      |    |      |      |
| ♀ 会议管理  | ¥     | 通过不通过      |          |      |       | 审核功 | 能开关 💽 🛛 请输入训     | 次名称  |    |      | 0    |
| 88 资源管理 | ^     | 讲次名称       | 归属课程     | 主讲教师 | 年级    | 学科  | 提交时间             | 操作   |    |      |      |
| 资讯管理    |       | 第1讲:语文课    | 语文课      | 陈老师  | 初中/初二 | 语文  | 2022-01-13 12:03 | 查看   | 通过 | 不通过  |      |
| 直播课程    |       |            |          |      |       |     |                  |      |    |      |      |
| 优课资源    |       | 共1个优课资源    |          |      |       |     |                  |      |    | 10 条 | /页 ∨ |
| 资源中心    |       |            |          |      |       |     |                  |      |    |      |      |
| 审核管理    |       |            |          |      |       |     |                  |      |    |      |      |
| 平台互联    |       |            |          |      |       |     |                  |      |    |      |      |
|         | *     |            |          |      |       |     |                  |      |    |      |      |

- 选择需要审核的优课,在操作栏中点击通过或不通过按钮,对资源做出 审核决定。当资源审核不通过时,需要选择审核不通过的理由,也可以 填写自定义理由。
- 3. (可选)在**审核管理**界面,管理员可开启或关闭审核功能开关。如果功 能关闭,老师提交讲次信息审核时,系统自动审核通过。

## 8.6 平台互联功能

教育场景下,具有不同省、市、区、县平台互通互联的需求。

- 在教学管理平台主界面,选择菜单【资源管理→平台互联】,打开平台 互联界面。
- 2. 点击编辑按钮,打开平台互联编辑界面,如图 8-19 所示。
  - 图 8-19 平台互联编辑界面

| 🗙 小鱼易连・教学 | 云平台 |            |                       | 资源平台 | ¢ | ۵ |  |
|-----------|-----|------------|-----------------------|------|---|---|--|
| 핒 教学管理    | ~   | 平台互联       |                       |      |   |   |  |
| ☑ 教研管理    | ř   | <b>编 祖</b> |                       |      |   |   |  |
| ♀ 会议管理    | ×   | ✓ 互联       |                       |      |   |   |  |
| 88 资源管理   | ^   | 平台名称       | 链接                    |      |   |   |  |
| 资讯管理      | . 1 |            |                       |      |   |   |  |
| 直播课程      |     | 测试平台       | http://www.baidu.com  |      |   |   |  |
| 优课资源      |     | ∨ 测试2      |                       |      |   |   |  |
| 资源中心      |     | 平台名称       | 链接                    |      |   |   |  |
| 审核管理      |     |            |                       |      |   |   |  |
| 平台互联      |     | 互联222      | https://www.baidu.com |      |   |   |  |
| (E)       | ¥   |            |                       |      |   |   |  |

- 3. 根据需要,添加/删除分组或平台,或调整平台或分组顺序。
- 4. 点击**保存**按钮。操作成功后,用户可在教育云平台的**互联**界面查看互联 平台的入口,点击平台名称跳转至对应的平台。

# 9 录制文件

管理员可集中管理课程、云课堂、云教研室、云会议室、终端、直播课程、 优课课程或资源中心中录制的文件,并可执行相关操作。下面以课程的录 制文件为例。

- 在教学管理平台主界面,在左侧的导航栏中点击录制文件按钮,打开录 制文件界面,如图 9-1 所示。
  - 图 9-1 录制文件界面

| 🗙 小鱼易连・参 | 收学云平台 |                          |           | 资源平    | é 🗘 🌢 🧟                 |
|----------|-------|--------------------------|-----------|--------|-------------------------|
| ② 首页     | Î     | 录制文件                     |           | Ē      | 3使用90.33 GB/共1001.00 GB |
| 品 组织管理   | ~     | 课程 云课堂 云教研室 云会议室 终端 直播课程 | 优课课程 资源中心 |        |                         |
| ☑ 教学管理   | ~     | >选择机构 明月录制直播测试企业         |           | 请输入课程名 | 称或主讲教师 q                |
| ☑ 教研管理   | ×     | 课程名称                     | 主讲教师      | 占用存储空间 | 操作                      |
| ♀ 会议管理   | Ý     |                          |           | 0//2   | **                      |
| 88 资源管理  | ~     | 旦痛评课                     | 陈老帅       | OKB    | 旦有                      |
| ◎ 录制文件   |       |                          |           |        |                         |
| ⑤ 数据中心   |       |                          |           |        |                         |
| ◎ 报警中心   |       |                          |           |        |                         |
| ② 系统服务   | ×     |                          |           |        |                         |
|          |       |                          |           |        |                         |

2. 在**课程**页签,选中一个课程,在操作栏点击**查看**按钮,查看当前课程录 制文件的详细信息,如图 9-2 所示。

### 图 9-2 查看录制文件界面

| <返回│录制文件 / 课程详情 / 讲次详情     |                  |          |            |        |       |
|----------------------------|------------------|----------|------------|--------|-------|
| 第1讲:直播评课                   |                  |          |            |        |       |
| 开始日期 → 结束日期 芭 查询           |                  |          | 请输入录制文件名   | 廓      | ٩     |
| 清空录制文件                     |                  |          |            |        | 88 📰  |
| 录制文件名称                     | 录制文件时间 👙         | 占用存储空间 👙 | 录制文件到期时间   | 操作     |       |
| 直播评课_22/01/07 15:27:31 已分享 | 2022/01/07 15:27 | 1.07MB   | 长期(禁止自动清理) | 播放更多   | 5 V   |
| 直播评课_22/01/07 15:27:49 已分享 | 2022/01/07 15:27 | 3.40MB   | 长期(禁止自动清理) | 播放更多   | 5 V   |
| 直播评课_22/01/07 15:28:50 已分享 | 2022/01/07 15:28 | 390.60MB | 长期(禁止自动清理) | 播放更多   | 5 V   |
| 共3个录制文件                    |                  |          | <          | 1 > 10 | 条/页 > |

根据需要,选择以下的操作。

- ▶ 切换界面中录制文件的显示方式:列表 (三)或缩略图 ( )。
- ▶ 管理员可根据课程时间对该课程的录制文件进行搜索。
- 清空录制文件:管理员可以清空当前课程的录制文件,即时释放存储空间。

- 回收站:查看被删除的文件。回收站可保留 30 天以内的删除文件, 超过 30 天后文件将被永久删除。
- ▶ 播放:播放录制文件。
- ▶ **重命名**:对所选的录制文件重命名。
- ▶ 下载:下载所选的录制文件。
- 对该录制文件进行在线剪辑(最多添加十个剪辑片段),并支持添加片头片尾。
- 合并:选择合并两个相同分辨率的录制文件,若勾选覆盖原有文件, 视频合并后会删除合并前的两个视频。
- 添加知识点:在录制文件上添加知识点(最多添加 100 个知识点), 支持设置时间点和标题。
- ▶ 允许自动清理:按照云会议室设置的视频有效期自动清理录制文件。
- ▶ 删除:删除所选的录制文件。
- 分享:录制文件可以公开分享,也可以分享到共享文件夹。 录制文件界面,选择待分享的文件,在下拉菜单里点击分享按钮, 打开分享文件对话框,如图 9-3 所示。

| 图 9-3 万字义件刈诏框 | 图 | 9-3 | 分享文件对话框 |
|---------------|---|-----|---------|
|---------------|---|-----|---------|

| 分享文件                                                   | X         |
|--------------------------------------------------------|-----------|
| 公开分享  分享到共享文件夹<br>———————————————————————————————————— |           |
| 永久有效 限时有效                                              |           |
| 有效期至                                                   |           |
| 2022/04/18                                             | <u>+-</u> |
| 公开分享                                                   |           |

- ✓ 公开分享
  - ◆ 在公开分享页签,点击永久有效选项,开启公开分享开关。 界面生成分享的 URL 路径和二维码,如图 9-4 所示。复制 URL 路径或微信扫描二维码可对文件进行分享。

图 9-4 永久分享

| 分享文件                                        | Х  |
|---------------------------------------------|----|
| 公开分享 分享到共享文件夹                               |    |
| 永久有效 限时有效                                   |    |
| 公开分享                                        |    |
| 分享链接                                        |    |
| http://cloud.xylink.com/vodpub?public_id=00 | 复制 |
|                                             |    |
| 1000                                        |    |

- ◆ 点击限时有效选项按钮,选择文件分享的有效时限,开启公 开分享开关。界面生成分享的URL路径和二维码。
- ◆ (可选)如无需继续分享文件,在分享对话框,关闭公开分
   事开关,取消对文件的公开分享。

说明:

- 完成分享的录制文件图标会标记已分享的状态,以便对这个文件进行快速的取消分享。
- 取消文件公开分享之后,分享路径自动清除,访问原有的分 享路径提示文件不存在。
- 限时分享的有效期到期后,分享路径自动清除,访问原有的 分享路径提示文件不存在。
- ✓ 分享到共享文件夹
  - 1) 在**分享文件**对话框,选择**分享到共享文件夹**页签,如图 9-5 所示。

图 9-5 分享到共享文件夹

| 分享文件          | Х |
|---------------|---|
| 公开分享 分享到共享文件夹 |   |
| 全部用户 指定用户     |   |
| 分享文件          |   |
|               |   |

- 2) 选择分享对象,全部用户或指定用户。
- 3) 开启分享文件开关。
- 4) 填写分享文件的名称。
- 5) 设置文件分享的有效时长,永久有效或限时有效。
- 6) (可选)如无需继续分享文件,关闭**分享文件**开关,取消 对文件的分享。

# 10数据中心

教学管理平台提供基于多维度的数据统计。管理员可通过多种数据指标来 分析机构整体的教学情况。

- 1. 在小鱼易连教学管理平台主界面,在左侧的导航栏中点击**数据中心**按钮, 打开**数据中心**界面,如图 10-1 所示。
  - 图 10-1 数据中心界面

| ▶ 小鱼易连・教:                                                               | 学云平台 |                                                                                                    | 资源平台 🗘 🌻                                      |
|-------------------------------------------------------------------------|------|----------------------------------------------------------------------------------------------------|-----------------------------------------------|
| <ul> <li>         首页         品 组织管理     </li> </ul>                     | ¥    | 数据中心<br>副: 学校: 4所                                                                                                    | 王成的企业小鱼易连选择机构                                 |
| <ul> <li>▼ 数学管理     <li>※ 数研管理     <li>◆ 会议管理     </li> </li></li></ul> | *    | <ul> <li>         · 理 数量         21 次         · 21 次         · 21 %         · 21 %         · 21 %         · 21 %         · 21 %         · 21 %         · 21 %         · 21 %</li></ul> | 累计课题时长<br>2天20时39分                            |
| 88 资源管理<br>(予 数据中心                                                      | ×    | 开课数量统计<br>2                                                                                                    | 最近一年 ∨<br>最近一周                                |
| <ul> <li></li></ul>                                                     | ~    | 15<br>1<br>0<br>2020-12-01<br>2021-02-01<br>2021-02-01<br>2021-06-01<br>2021-06-01<br>2021-06-01<br>2021-06-01                                                                                                    | 最近一个月<br>最近三个月<br>最近六个月<br>最近一年<br>2021-10-01 |
| Ξ                                                                       |      | 1017714411                                                                                                    |                                               |

- 2. 管理员可通过以下维度查看课程的统计数据:
  - ▶ 开课数量统计
  - ▶ 课程统计
  - ▶ 资源建设统计
  - > 学校开课排行
  - ▶ 教师讲课排行
  - ▶ 访问量统计

# 11报警中心

教学管理平台能够实时监测系统运行状态,若检测到异常会通过邮件、短 信通知到相关负责人。

- 在小鱼易连教学管理平台主界面,在左侧的导航栏中点击报警中心按钮, 打开报警中心界面,如图 11-1 所示。
  - 图 11-1 报警中心界面

| 🗙 小鱼易连・参                               | 牧学云平台 |                                  |                  |            | 资源平台 🗘 | ¢ | 9 |
|----------------------------------------|-------|----------------------------------|------------------|------------|--------|---|---|
| ⊘ 首页                                   | Î     | 报警中心                             |                  |            |        |   |   |
| 品 组织管理                                 | Ý     | 报警历史 报警规则                        |                  |            |        |   |   |
| ■ 教学管理                                 | ~     | 日期: 2022/01/11 18:07 → 2022/01/1 | 8 18:07 日 孝別: 全部 | ✓ 章別       |        |   |   |
| ☑ 教研管理                                 | ~     | 招幣时间                             | 招聯迷別             | 终端名称       | 操作     |   |   |
| ♀ 会议管理                                 | Ý     | 2K 10 7 10-2                     | 18 2 7 09        | S≥300T⊡990 | 2#11-  |   |   |
| 88 资源管理                                | Ý     |                                  |                  |            |        |   |   |
| ⊖ 录制文件                                 |       |                                  | 暂无数              |            |        |   |   |
| ⑦ 数据中心                                 |       |                                  |                  |            |        |   |   |
| 道 报警中心                                 |       |                                  |                  |            |        |   |   |
| ⊙ 安全管理                                 | ř     |                                  |                  |            |        |   |   |
| <ul> <li>         系统服务     </li> </ul> | v •   |                                  |                  |            |        |   |   |

管理员可在**报警历史**页签中查看报警列表,并根据日期或报警类别筛选 报警列表。

- 2. 切换至**报警规则**页签,点击**新建规则**按钮,打开**新建规则**对话框,如图 11-2 所示。
  - 图 11-2 新建规则对话框

| 新建规则      |    | ×      |
|-----------|----|--------|
| *报警类别 (9) |    |        |
| 呼叫断线      |    | $\vee$ |
| 报警通知      |    |        |
|           |    |        |
|           |    |        |
|           |    |        |
|           |    |        |
|           |    |        |
|           |    |        |
|           |    |        |
|           |    |        |
|           |    |        |
|           | 取消 | 确认     |

- ▶ 设置报警类别。
- ▶ 选择开启报警通知功能,并设置通知对象和通知方式(邮件和短信)。
- 3. 点击确认按钮,系统会根据报警规则来监测系统运行状态。

# 12系统管理

# 12.1 系统设置

 在教学管理平台主界面,选择菜单【系统服务→设置】,打开系统设置 界面,如图 12-1 所示。

图 12-1 系统设置界面

| 🗙 小鱼易连・参 | 牧学云平台 |      |      |      |         |             | 资源平台 | ¢ | Ļ. | 2   |
|----------|-------|------|------|------|---------|-------------|------|---|----|-----|
| ② 首页     | Î     | 设置   |      |      |         |             |      |   |    | Î   |
| 品 组织管理   | Ý     | 基本设置 | 录制设置 | 更多设置 |         |             |      |   |    |     |
| ■ 教学管理   | ~     |      |      |      |         |             |      |   |    | - 1 |
| 🕑 教研管理   | ~     |      |      |      | 单位基本信   | 息           |      |   |    | - 1 |
| ♀ 会议管理   | ×     |      |      |      | 单位全称    | 王成的企业小鱼易连   |      |   |    |     |
| 88 资源管理  | ~     |      |      |      | 单位简称    | 王成的企业 修改    |      |   |    |     |
| ு 数据中心   |       |      |      |      | 地址      |             |      |   |    |     |
| ③ 系统服务   | ^     |      |      |      | 联系方式    | 18220533994 |      |   |    |     |
| 平台配置     |       |      |      |      | 管理员     | 王成          |      |   |    | - 1 |
| 设置       |       |      |      |      |         |             |      |   |    |     |
| 基础数据     |       |      |      |      |         |             |      |   |    |     |
| E        |       |      |      |      | <b></b> |             |      |   |    |     |

2. 在**基本设置**页签,管理员可根据需要更换平台管理员,修改邮箱和登录 密码。

说明:

更换管理员的操作不可撤销,请谨慎操作!

3. 切换至**录制设置**页签,如图 12-2 所示。管理员可设置开启/关闭企业 中企业云会议室或个人云会议室的录制权限。

#### 图 12-2 录制设置

| 设置   |          |                                                                        |                                                            |      |   |
|------|----------|------------------------------------------------------------------------|------------------------------------------------------------|------|---|
| 基本设置 | 录制设置<br> | 更多设置                                                                   |                                                            |      |   |
|      |          |                                                                        | <b>允许超高请(1080P)录制</b><br>开启后允许成员在云会议室录制时使用超高清录制            | 全部开启 | ~ |
|      |          |                                                                        | <b>录制画面(内容/视频)智能切换</b><br>开启后分享内容指定时间内无变化时,大画面自动切换为<br>发言者 | 全部开启 | ~ |
|      |          | <b>录制画面(内容/视频)智能切换时间间隔</b><br>录制配置为智能切换模式后,分享内容20秒无变化时,<br>大画面自动切换为发言者 | 20秒                                                        | ~    |   |
|      |          |                                                                        | <b>录制时发言者优先</b><br>开启后忽略主会场,大画面优先显示发言者                     | 全部关闭 | ~ |

- 切换至更多设置页签,如图 12-3 所示。管理员可设置是否在用户端显 示答题分数,是否开启防录屏跑马灯功能,并设置本地上传 mp4 视频是 否支持自动转码。
  - 图 12-3 更多设置界面

| 设置   |      |                                             |  |
|------|------|---------------------------------------------|--|
| 基本设置 | 录制设置 | 更多设置                                        |  |
|      |      |                                             |  |
|      |      | 用户端显示答题分数                                   |  |
|      |      |                                             |  |
|      |      | <b>防录屏跑马灯</b><br>在视频画面显示观看者信息(若失效请更换浏览器或设备) |  |
|      |      |                                             |  |
|      |      | 三方上传mp4视频自动转码优化,支持点播秒开                      |  |

# 12.2 平台配置

## 12.2.1 定制网站素材

为了满足教育企业对平台定制化的需求,管理员可自定义修改网站素材信息。

- 在教学管理平台,选择菜单【系统服务→平台配置】,打开平台配置界 面,如图 12-4 所示。
  - 图 12-4 网站素材界面

| 🗙 小魚易连・ | 教学云平台 |           |          |             | 资源平台 | ¢ | ۵ | 2 |
|---------|-------|-----------|----------|-------------|------|---|---|---|
| 핒 教学管理  | ~ ^   | 平台配置      |          |             |      |   |   |   |
| 🖾 教研管理  | ~     | 网站素材 域名定制 |          |             |      |   |   |   |
| ♀ 会议管理  | ~     |           |          |             |      |   |   |   |
| 88 资源管理 | ÷     |           | 平台logo   | ×           |      |   |   |   |
| ◎ 录制文件  | - 1   |           | 平台登录logo | 🗙 小鱼易连      |      |   |   |   |
| ⑦ 数据中心  | - 1   |           | 平台名称     | 小鱼易连· 牧学云平台 |      |   |   |   |
| 直 报警中心  | - 1   |           | 登录欢迎语    | 欢迎登录教育云平台   |      |   |   |   |
| ⊙ 安全管理  | ÷     |           | 登录背景     |             |      |   |   |   |
| ③ 系統服务  | ^     |           |          |             |      |   |   |   |
| 平台配置    |       |           | 颜色设置     |             |      |   |   |   |
| 设置      |       |           |          |             |      |   |   |   |
| 基础数据    |       |           | 96 92    |             |      |   |   |   |
|         |       |           |          |             |      |   |   |   |

2. 点击编辑按钮,用户可自定义以下内容:

➤ 平台 logo 建议尺寸 32×32px

- ➤ 平台登录 logo 建议尺寸 174×36px
- > 平台显示名称 长度限制为 20 个字符
- 登录界面欢迎语
   长度限制为 16 个字符
- ▶ 登录界面背景图 建议尺寸 1920×1080px
- ➤ 平台主题色,包括资源前台和管理后台
  说明:

主题色的修改对 IE 浏览器不生效。

3. 点击保存按钮即可生效。

## 12.2.2 定制企业域名

为保证平台域名与网站底部显示的 ICP 备案信息的一致性,系统支持域名 自定义功能。

 在教学管理平台,选择菜单【系统服务→平台配置】,切换至域名定制 界面,如图 12-5 所示。

### 图 12-5 域名定制界面

| ▶ 小鱼易连・教学                  | 云平台 |           | 资源平台 | ¢ | ۵, | 2 |
|----------------------------|-----|-----------|------|---|----|---|
| <ul> <li>Q 会议管理</li> </ul> | ~   | 平台配置      |      |   |    |   |
| 88 资源管理                    | ř   | 网站紫村 域名定制 |      |   |    |   |
| □ 录制文件                     |     | 域名定刻 -    |      |   |    |   |
| ♥ 数据中心                     |     | ICP留案信息 - |      |   |    |   |
| ◎ 报警中心                     |     |           |      |   |    |   |
| ☺ 安全管理                     | ~   | 563 AB    |      |   |    |   |
| ② 系统服务                     | ^   |           |      |   |    |   |
| 平台配置                       |     |           |      |   |    |   |
| 设置                         |     |           |      |   |    |   |
| 基础数据                       | Ŧ   |           |      |   |    |   |
| Ξ                          |     |           |      |   |    |   |

2. 根据需要,自定义平台域名或网站备案信息。

#### 说明:

若平台的域名由小鱼易连生成(例如, xxxx. xylinkedu. com),用户不 支持自行修改 ICP 备案信息。

# 12.3 操作日志

为提高日常操作的安全操作性,强化监督制约的作用,管理员可查看各角 色在管理后台的操作。

在教学管理平台主界面,选择菜单【系统服务→操作日志】,打开操作日志 界面,界面以列表形式展示用户的操作记录,如图 12-6 所示。

图 12-6 操作日志界面

| >>>>>>>>>>>>>>>>>>>>>>>>>>>>>>>>>>> | â                   |                |           | 资源平台 🗘 🙎                        |
|-------------------------------------|---------------------|----------------|-----------|---------------------------------|
| じ 数据中心                              | 操作日志                |                |           | *                               |
| 宣 报警中心                              | 基础日志 高级日志           |                |           |                                 |
| ⊕ 安全管理 *                            | 开始日期: 2022-01-13    | → 2022-01-19 📋 | 操作者: 全部 ∨ | 查询                              |
| ② 系统服务 ^                            | 时间                  | 操作者            | 操作类型 🗉    | 描述                              |
| 平台配置                                | 2022-01-18 17:55:38 | 陈老师            | 组织管理      | 重置了 <b>小明</b> +13164660001的密码   |
| 设置                                  |                     |                |           |                                 |
| 基础数据                                | 2022-01-18 17:02:39 | 陈老师            | 教学管理      | 修改了测试云课堂创建+901517107584的信息      |
| 友好企业                                | 2022-01-18 17:02:33 | 陈老师            | 教学管理      | 修改了测试云课堂创建+901517107584的信息      |
| 消息中心                                | 2022-01-18 16:59:13 | 陈老师            | 教学管理      | 修改了 <b>测试云课堂</b> +9080789563的信息 |
| 操作日志                                | 2022-01-18 16:56:03 | 陈老师            | 教学管理      | 修改了一键入会周期01云课堂+901524058172的信息  |
| E C                                 | 2022-01-18 16:55:30 | 陈老师            | 教学管理      | 添加了 <b>测试云课堂</b> +9080789563    |

- 只记录操作成功的事件。
- 支持时间段查询,默认最近7天日期,查询时间间隔最长为1个月,最
   多查询近一年的操作日志。
- 支持按**操作者**或操作类型筛选操作日志。

## 12.4 消息中心

在教学管理平台主界面,选择菜单【系统服务→消息中心】,打开消息中心 界面,如图 12-6 所示。界面显示用户收到的所有消息,可直接查看未读消 息。

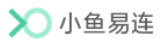

## 图 12-7 消息中心界面

| ≫ 小鱼易连・ | 教学云平台 |                   | 资源平台 | Ģ | Ĵ |   |
|---------|-------|-------------------|------|---|---|---|
| ☆ 报警中心  | ^     | 消息中心              |      |   |   |   |
| ⑤ 数据中心  |       | 全部消息 未读消息 已读消息    |      |   |   |   |
| ⊕ 安全管理  | ~     | 初己已读 全部已读 删除 全部删除 |      |   |   |   |
| ② 系统服务  | ^     | 主题时间              |      |   |   |   |
| 平台配置    |       |                   |      |   |   | ^ |
| 设置      |       | 暂无数据              |      |   |   |   |
| 基础数据    |       |                   |      |   |   | ÷ |
| 友好企业    |       |                   |      |   |   |   |
| 消息中心    |       |                   |      |   |   |   |
| 操作日志    |       |                   |      |   |   |   |
| E       |       |                   |      |   |   |   |

# 13安全管理

## 13.1 内容管理

在教育管理平台的管理后台,选择菜单【安全管理→内容管理】,切换至设置页签,进入设置界面,如图 13-1 所示。管理员可开启或关闭评论功能、并选择是否开启内容审核和敏感词检测功能。

#### 图 13-1 设置内容管理

| ▶ 小鱼易连・教学: | 云平台    |                                                |    | 资源平台 | Ģ | ¢ |  |
|------------|--------|------------------------------------------------|----|------|---|---|--|
| ☑ 教研管理     | *<br>* | 内容管理                                           |    |      |   |   |  |
| ♀ 会议管理     | ~      | 内容审核 敏感词 设置                                    |    |      |   |   |  |
| 88 资源管理    | ~      | 運行区間示                                          |    |      |   |   |  |
| ◎ 录制文件     |        | 关闭管论功能,则在课程前台隐题所有课程的评论页签;在开启评功能好, 6门课程支持单选配置关闭 | iê |      |   |   |  |
| ♥ 数据中心     |        |                                                |    |      |   |   |  |
| ◎ 报警中心     |        | 内容审核                                           |    |      |   |   |  |
| ⑦ 安全管理     | ^      | 任何用户及表出评论需管理负单标道以后才可以被其他用户看到                   |    |      |   |   |  |
| 内容管理       |        | 較應油检测                                          |    |      |   |   |  |
| 密码管理       |        | 关闭后将不再检测非系统敏感词                                 |    |      |   |   |  |
| ② 系统服务     | ×      |                                                |    |      |   |   |  |
| <b>E</b>   |        |                                                |    |      |   |   |  |

## 13.1.1 内容审核

开启内容审核功能后,管理员可在教育管理平台的管理后台审核用户的评 论内容,审核通过后该评论才可被其他用户看到。 在教育管理平台的管理后台,选择菜单【安全管理→内容管理】,进入内容 审核界面,如图 13-2 所示。

### 图 13-2 内容审核界面

| ▶ 小鱼易连・教 | 学云平台 |                           | 资源平台 🗘 🧟             |
|----------|------|---------------------------|----------------------|
| ☑ 教研管理   | ~    | 内容管理                      |                      |
| ♀ 会议管理   | ~    | 内容审核 敏感词 设置               |                      |
| 88 资源管理  | ~    | 待审核 未通过 已通过 开始日期 → 结束日期 🗇 | 请输入课程名称、评论人、审        |
| ◎ 录制文件   |      | 导出数据                      | 评论时间 ↑               |
| ③ 数据中心   |      |                           |                      |
| ≌ 报警中心   |      | 暂无数据                      |                      |
| 安全管理     | ^    | 共0个内容                     | < 1 > 10条/页 ∨ 跳至 页 ▼ |
| 内容管理     |      |                           |                      |
| 密码管理     |      |                           |                      |
| ② 系统服务   | × .  |                           |                      |
| <b>Ξ</b> |      |                           |                      |

管理员可执行以下操作:

- 在待审核列表中选择一条评论,并设置审核是否通过。
- 查看未通过和已通过的评论列表。
- 根据时间段筛选评论。
- 根据课程名称、评论人或审核人搜索评论。

## 13.1.2 敏感词管理

开启敏感词检测功能后,系统也会检测管理员新增的敏感词。 在教育管理平台的管理后台,选择菜单【安全管理→内容管理】,切换至敏 感词页签,进入敏感词界面,如图 13-3 所示。

#### 图 13-3 敏感词界面

| >>>>>>>>>>>>>>>>>>>>>>>>>>>>>>>>>>> |   |              |        |     |                     |      |    |    |   |
|-------------------------------------|---|--------------|--------|-----|---------------------|------|----|----|---|
| ☑ 教研管理                              | ~ | 内容管理         |        |     |                     |      |    |    |   |
| ♀ 会议管理                              | ~ | 内容审核 敏感词 设置  |        |     |                     |      |    |    |   |
| 88 资源管理                             | ~ | + 添加故感词 批量添加 |        |     | 请输                  | 入敏感词 |    |    | ٩ |
| ◎ 录制文件                              |   | 敏感词          | 触发次数 👙 | 添加人 | 添加时间                |      | 操f | 乍  | ^ |
| ③ 数据中心                              |   | 李克强          |        | 系统  | 1971-10-20 09:22:25 |      | 查福 | f  |   |
| 道 报警中心                              |   | 习近平          |        | 系统  | 1971-10-20 09:22:25 |      | 查得 | fi |   |
| ④ 安全管理                              | ^ | 自慰用          | -      | 系统  | 1971-10-20 09:22:25 |      | 查得 | f  |   |
| 内容管理                                |   |              |        |     |                     |      |    |    |   |
| 密码管理                                |   | 自杀指南         | -      | 系统  | 1971-10-20 09:22:25 |      | 查礼 | f  |   |
| ② 系统服务                              | ~ | 自杀手册         |        | 系統  | 1971-10-20 09:22:25 |      | 查得 | fi |   |
| Ξ                                   | Ť | 自己找枪         | -      | 系统  | 1971-10-20 09:22:25 |      | 查得 | f  | ÷ |

管理员可逐一或批量添加敏感词:

- 逐一添加
  - 1) 在**敏感词**界面,点击**添加敏感词**按钮,打开**添加敏感词**界面,如图 13-4 所示。

|          |         | X |
|----------|---------|---|
| 还可添加358个 |         |   |
| * 敏感词    |         |   |
| 请输入敏感词不起 | 酚过15个字  | Θ |
|          | + 添加敏感词 |   |
|          |         |   |
|          |         |   |
|          |         |   |
|          |         |   |
|          |         |   |
|          |         |   |
|          |         |   |
|          |         |   |
|          |         |   |
|          |         |   |
|          |         |   |
|          |         |   |

图 13-4 添加敏感词界面

- 2) 输入敏感词,点击确认按钮。
- 批量添加
  - 1) 在**敏感词**界面,点击**批量添加**按钮,打开**批量添加**界面,如图 13-5 所示。
    - 图 13-5 批量添加界面

| 批量添加                                    | ×        |
|-----------------------------------------|----------|
| 还可添加1个                                  |          |
| 1. 下载模板<br>请先下载模板,按格式修改后上传              | 下载模板     |
| 2.上传文件                                  |          |
| 点击或将文件拖拽到这里上传<br>批量添加(汉支持xisx格式的文件      |          |
| 单次添加数量限制<br>单次批量添加的excel文件不得超过1个词汇,并将词汇 | [填在A列]   |
| 为了保证响应速度,敏感词库总容量1000条,超过10<br>将不被上传     | 00条数量的词汇 |
| 取消                                      | 确认       |

 下载模板,按格式输入敏感词后上传文件。最多只能添加1000条敏 感词。

### 13.2 密码管理

对于密码安全级别要求较高的单位,注册管理员可设置登录密码安全策略, 包括登录验证方式、密码强度及密码期限。设置成功后,该企业所有用户 均遵循此密码安全策略。

- 注册管理员在教育管理平台的管理后台,选择菜单【安全管理→密码管理】,进入密码管理界面,如图 13-6 所示。
  - 图 13-6 密码管理界面

| ▶ 小鱼易连・教学云平台               |                                    | 资源平台 🗘 🤦 |
|----------------------------|------------------------------------|----------|
| ☑ <sub>教研管理</sub> → 密码管理   |                                    |          |
| ♀ 会议管理 ~                   | 要录验证方式      谢祝成验证码一种验证方式登录         |          |
| 88 资源管理 ~                  | 同时要求密码、验证码两种验证方式整录                 |          |
| □ 录制文件                     | 密码强度 密码必须由8-16位数字、大小写字母、字符组成 🔘     |          |
|                            |                                    |          |
| <ul> <li>安全管理 ^</li> </ul> |                                    |          |
| 内容管理                       | Editional Carl Carl Carl Carl Carl |          |
| 密码管理                       | 保存                                 |          |
| ③ 系统服务 ~                   |                                    |          |
| (B)                        |                                    |          |

2. 设置企业用户密码选项。密码配置项说明,请参见表 13-1。

| 参数名称   | 配置说明                            |  |  |  |  |
|--------|---------------------------------|--|--|--|--|
|        | 设置用户登录软终端或教育管理平台的验证方            |  |  |  |  |
|        | 式。                              |  |  |  |  |
|        | 选项包括:                           |  |  |  |  |
|        | > 密码或验证码一种验证方式登录                |  |  |  |  |
| 戏马孙江七十 | 用户在登录时,可选择账号密码或手机验              |  |  |  |  |
| 豆水短证刀式 | 证中任意一种登录验证方式即可。                 |  |  |  |  |
|        | 同时要求密码、验证码两种验证方式登录              |  |  |  |  |
|        | 用户在登录时,必须同时使用账号密码和              |  |  |  |  |
|        | 手机验证码两种登录验证方式。两种验证              |  |  |  |  |
|        | 方式都通过后,用户才能成功登录。                |  |  |  |  |
|        | 是否开启 <b>登录密码必须由 8-16 位数字、大小</b> |  |  |  |  |
| 家印退库   | <b>写、字符组成</b> 功能。               |  |  |  |  |
| 省屿独皮   | 开启后,可设置管理员登录管理后台的密码长            |  |  |  |  |
|        | 度为16、32或64位。                    |  |  |  |  |

| 参数名称     | 配置说明                                                                                              |
|----------|---------------------------------------------------------------------------------------------------|
| 软终端密码期限  | 设置用户登录软终端的密码有效期。<br>支持设置为 30 天、90 天、180 天、360 天和<br>永久。<br>超过指定有效期时,强制用户修改密码。新密<br>码不能与过期的密码一样。   |
| 管理平台密码期限 | 设置管理员登录管理后台的密码有效期。<br>支持设置为 30 天、90 天、180 天、360 天和永<br>久。<br>超过指定有效期时,强制用户修改密码。新密<br>码不能与过期的密码一样。 |

3. 点击保存按钮,保存设置。

## 说明:

- ↓ 登录安全策略设置 24 小时内仅允许设置一次。
- ➡ 单位管理员开启密码安全策略后,用户软终端需升级到最新版本才能 生效。